# セキュアファイアウォールとハイアベイラビリ ティを使用したセキュアアクセスの設定

| 内容                                         |
|--------------------------------------------|
| <u>はじめに</u>                                |
| <u>前提条件</u>                                |
| <u>要件</u>                                  |
| <u>使用するコンポーネント</u>                         |
| <u>背景説明</u>                                |
| <u>ネットワーク図</u>                             |
| <u>設定</u>                                  |
| <u>セキュアアクセスでのVPNの設定</u>                    |
| <u>トンネルセットアップのデータ</u>                      |
| <u>セキュアファイアウォールでのトンネルの設定</u>               |
| <u>トンネルインターフェイスの設定</u>                     |
| <u>セカンダリインターフェイスのスタティックルートを設定する</u>        |
| <u>VTIモードでアクセスを保護するためのVPNの設定</u>           |
| <u>エンドポイントの設定</u>                          |
| <u>IKE の設定。</u>                            |
| <u>IPSecの設定</u><br>高度な設定                   |
|                                            |
| <u>ノンビスホッシーの設定シブラオ</u><br>インターネットアクセスのシナリオ |
|                                            |
| <u>CLAP-BAP ZTNAエスシナリオ</u>                 |
| <u>ポリシーベースルーティングの設定</u>                    |
| <u>セキュアアクセスでのインターネットアクセスポリシーの設定</u>        |
| ZTNAおよびRA-VPNのプライベートリソースアクセスの設定            |
| トラブルシュート                                   |
| <u>フェーズ1(IKEv2)の確認</u>                     |
| <u>フェーズ2(IPSEC)の確認</u>                     |
| <u>ハイアベイラビリティ機能</u>                        |
| <u>セキュアなアクセスへのトラフィックルーティングの確認</u>          |
| <u>関連情報</u>                                |

# はじめに

このドキュメントでは、ハイアベイラビリティを備えたセキュアファイアウォールを使用してセ キュアアクセスを設定する方法について説明します。

# 前提条件

- <u>ユーザプロビジョニングの設定</u>
- ZTNA SSO認証設定
- <u>リモートアクセスVPNセキュアアクセスの設定</u>

### 要件

次の項目に関する知識があることが推奨されます。

- Firepower Management Center 7.2
- Firepower Threat Defense(FTD)7.2
- セキュアなアクセス
- ・ Cisco Secure Client:VPN(トンネルモード)
- Cisco Secureクライアント ZTNA
- ・ クライアントレスZTNA

## 使用するコンポーネント

このドキュメントの情報は、次のハードウェアに基づくものです。

- Firepower Management Center 7.2
- Firepower Threat Defense(FTD)7.2
- セキュアなアクセス
- ・ Cisco Secure Client:VPN(トンネルモード)
- ・ Cisco Secureクライアント ZTNA

このドキュメントの情報は、特定のラボ環境にあるデバイスに基づいて作成されました。このド キュメントで使用するすべてのデバイスは、クリアな(デフォルト)設定で作業を開始していま す。本稼働中のネットワークでは、各コマンドによって起こる可能性がある影響を十分確認して ください。

# 背景説明

# CISCO Secure Access Secure Firewall FTD

シスコは、プライベートアプリケーション(オンプレミスとクラウドベースの両方)を保護し、 アクセスを提供するセキュアなアクセスを設計しました。また、ネットワークからインターネッ トへの接続も保護します。これは、複数のセキュリティ方式とレイヤの実装によって実現されま す。すべての目的は、クラウド経由でアクセスする情報を保持することです。

ネットワーク図

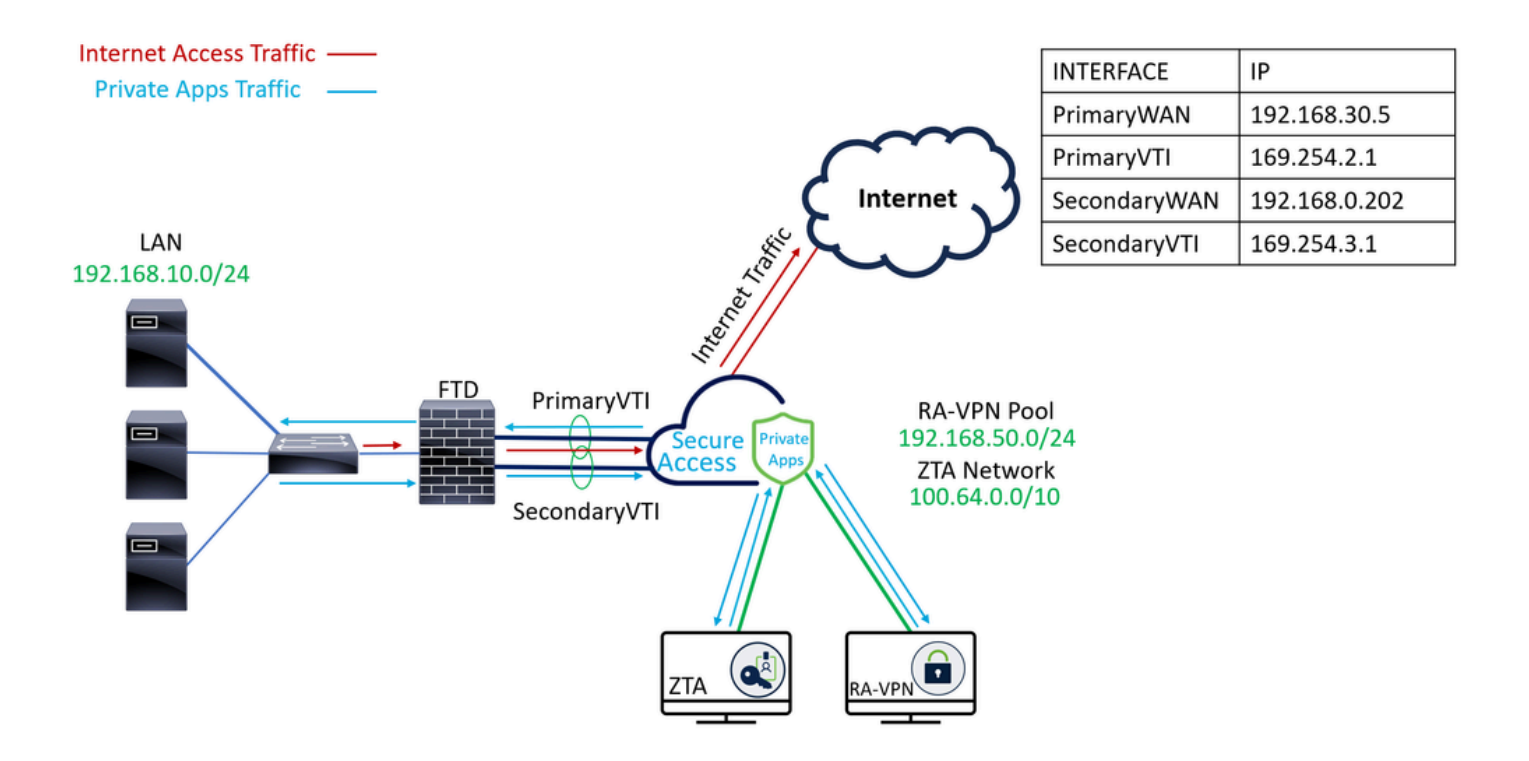

設定

# セキュアアクセスでのVPNの設定

の管理パネルに移動します。 <u>セキュアなアクセス</u>.

| disco Secure Access                           |                                                                                                    | A Jairo                                                                |
|-----------------------------------------------|----------------------------------------------------------------------------------------------------|------------------------------------------------------------------------|
| Coverview                                     | Overview The Overview dashboard displays status, usage, and health metrics for your organization. Use this information to address security threats and monitor system usage. Help 🗗 |                                                                        |
| <ul> <li>Resources</li> <li>Secure</li> </ul> | Data Transfer Last 7 Days  TOTAL USAGE Usage data - delayed up to 30 min.                                                                                                    |                                                                        |
| Monitor                                       | 69.52 MB Total traffic         45.0 MB           725.98 MB ™ Decrease (Mst7 days)         40.0 MB           35.0 MB         40.0 MB           16.45 MB Received         30.0 MB     | <ul> <li>Branch</li> <li>Cisco Secure Client</li> <li>RAVPN</li> </ul> |
|                                               | 35.39 MB 1/2 Decrease (test 7 days)<br>53.07 MB Sent<br>690.58 MB 1/2 Decrease (test 7 days)<br>0.0 MB<br>Thur 15 Fri 16 Sat 17 Sun 18 Mon 19 Tues 20 Wed 21                        | <ul> <li>Browser-based ZTNA</li> <li>Select All</li> </ul>             |

- ・ クリック Connect > Network Connections
- $\Gamma$ Network Tunnel Groups  $\subset$  + Add

| ::       | Overview            | Network Connec                                                               | tions                                                                               |                                                             |                                      |                    |                              |                      |
|----------|---------------------|------------------------------------------------------------------------------|-------------------------------------------------------------------------------------|-------------------------------------------------------------|--------------------------------------|--------------------|------------------------------|----------------------|
|          | Experience Insights | Connector Groups 3                                                           | work Tunnel Groups                                                                  |                                                             |                                      |                    |                              |                      |
| *        | Connect 1           | 2 Essentials                                                                 | La La La La La La La La La La La La La L                                            |                                                             |                                      |                    |                              |                      |
| <b>i</b> | Resources           | Network Connections<br>Connect data centers, tunnels,<br>resource connectors | 0<br>Warning 🛕                                                                      |                                                             | 0<br>Connected Ø                     |                    |                              |                      |
| 0        | Secure              | Users and Groups                                                             |                                                                                     |                                                             |                                      |                    |                              |                      |
| Ľ        | Monitor             | groups for use in access rules<br>End User Connectivity                      | s                                                                                   |                                                             |                                      |                    |                              |                      |
| 2o       | Admin               | Manage traffic steering from<br>endpoints to Secure Access                   | es a framework for establ<br>the hubs within a network<br>I private resources. Help | ishing tunnel redundancy a<br>tunnel group to securely<br>C | and high<br>control                  |                    |                              |                      |
| N        | Workflows           | Q Search                                                                     | Region                                                                              | ✓ Status                                                    | <ul> <li>11 Tunnel Groups</li> </ul> |                    |                              | 4 + Add              |
|          |                     | Network Tunnel<br>Group                                                      | Status                                                                              | Region                                                      | Primary Hub Data<br>Center           | Primary<br>Tunnels | Secondary Hub Data<br>Center | Secondary<br>Tunnels |

- Tunnel Group Name、Regionの設定Device Type
- •[保存(Next

| General Settings               | General Settings                                                                                                    |      |
|--------------------------------|----------------------------------------------------------------------------------------------------|------|
| C     Tunnel ID and Passphrase | Give your network tunnel group a good meaningful name, choose a region through which it will connect to Secure<br>Access, and choose the device type this tunnel group will use. |      |
| 3 Routing                      | Tunnel Group Name       Secure Firewall                                                                                                    |      |
| (4) Data for Tunnel Setup      | Region<br>Europe (Germany)                                                                                                    |      |
|                                | Device Type FTD ~                                                                                                    |      |
| (                              | Cancel                                                                                                    | Next |

- ・ Tunnel ID Format コマンドと Passphrase
- [保存 ( Next

| General Settings          | Tunnel ID and Passphrase<br>Configure the tunnel ID and passphrase that devices will use to connect to this tunnel group.                                                                                                    |
|---------------------------|----------------------------------------------------------------------------------------------------|
| Tunnel ID and Passphrase  | Tunnel ID Format                                                                                                    |
| 3 Routing                 | Email IP Address                                                                                                    |
| (4) Data for Tunnel Setup | Tunnel ID       securefirewall       (a)       (a)       (a)       (b)       (c)       (c) |
|                           | Passphrase                                                                                                    |
|                           | Show ⊗                                                                                                    |
|                           | The passphrase must be between 16 and 64 characters long. It must include at least one upper case letter, one lower case letter, one number, and cannot include any special characters.                                                                                                    |
|                           | Confirm Passphrase                                                                                                    |
|                           | Show 🛞                                                                                                    |
| $\overline{(}$            | Cancel Back Next                                                                                                    |

• ネットワーク上で設定したIPアドレス範囲またはホストを設定し、トラフィックをセキュア

# アクセス経由で通過させる

• [保存(Save

### **Routing option**

### Static routing

Use this option to manually add IP address ranges for this tunnel group.

### **IP Address Ranges**

Add all public and private address ranges used internally by your organization. For example, 128.66.0.0/16, 192.0.2.0/24.

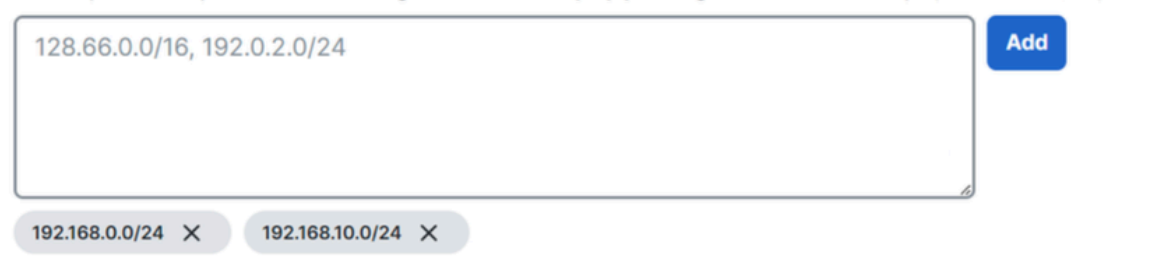

### Dynamic routing

Use this option when you have a BGP peer for your on-premise router.

### Cancel

Back Save

## トンネルに関する情報が表示されるSaveをクリックした後、次の手順のためにその情報を保存して ください。 Configure the tunnel on Secure Firewall.

### トンネルセットアップのデータ

| 0          | General Settings<br>Tunnel ID and Passphrase | Data for Tunnel Setup<br>Review and save the following information f<br>your passphrase is displayed. | or use when setting up yo | our network tunnel dev | ices. This is the only time that |
|------------|----------------------------------------------|----------------------------------------------------------------------------------------------------|---------------------------|------------------------|----------------------------------|
|            |                                              | Primary Tunnel ID:                                                                                    | securefirewall@           | -sse.cisco.com         | 0                                |
| $\odot$    | Routing                                      | Primary Data Center IP Address:                                                                       | 18.156.145.74             |                        |                                  |
| $\bigcirc$ | Data for Tunnel Setup                        | Secondary Tunnel ID:                                                                                  | securefirewall@           | -sse.cisco.com         | 0                                |
| $\odot$    |                                              | Secondary Data Center IP Address:                                                                     | 3.120.45.23               |                        |                                  |
|            |                                              | Passphrase:                                                                                           | C.                        | 2                      |                                  |
|            |                                              |                                                                                                    |                           |                        |                                  |
|            |                                              |                                                                                                    |                           |                        | Download CSV                     |
|            | <                                            |                                                                                                    |                           |                        | Done                             |

# セキュアファイアウォールでのトンネルの設定

### トンネルインターフェイスの設定

このシナリオでは、この目標を達成するために、セキュアファイアウォールで仮想トンネルイン ターフェイス(VTI)設定を使用します。この例では、ISPが2つ存在し、いずれかのISPで障害が発 生した場合にHAが必要です。

| インターフェイス | 役割                                                            |
|----------|---------------------------------------------------------------|
| プライマリWAN | プリンシパルインターネットWAN                                              |
| セカンダリWAN | セカンダリインターネットWAN                                               |
| プライマリVTI | Principal Internet WANを介してトラフィックをセキュアアクセスに送信するようにリンクされます。     |
| セカンダリVTI | Secondary Internet WANを介してトラフィックをセキュアアクセスに送信する<br>ようにリンクされます。 |

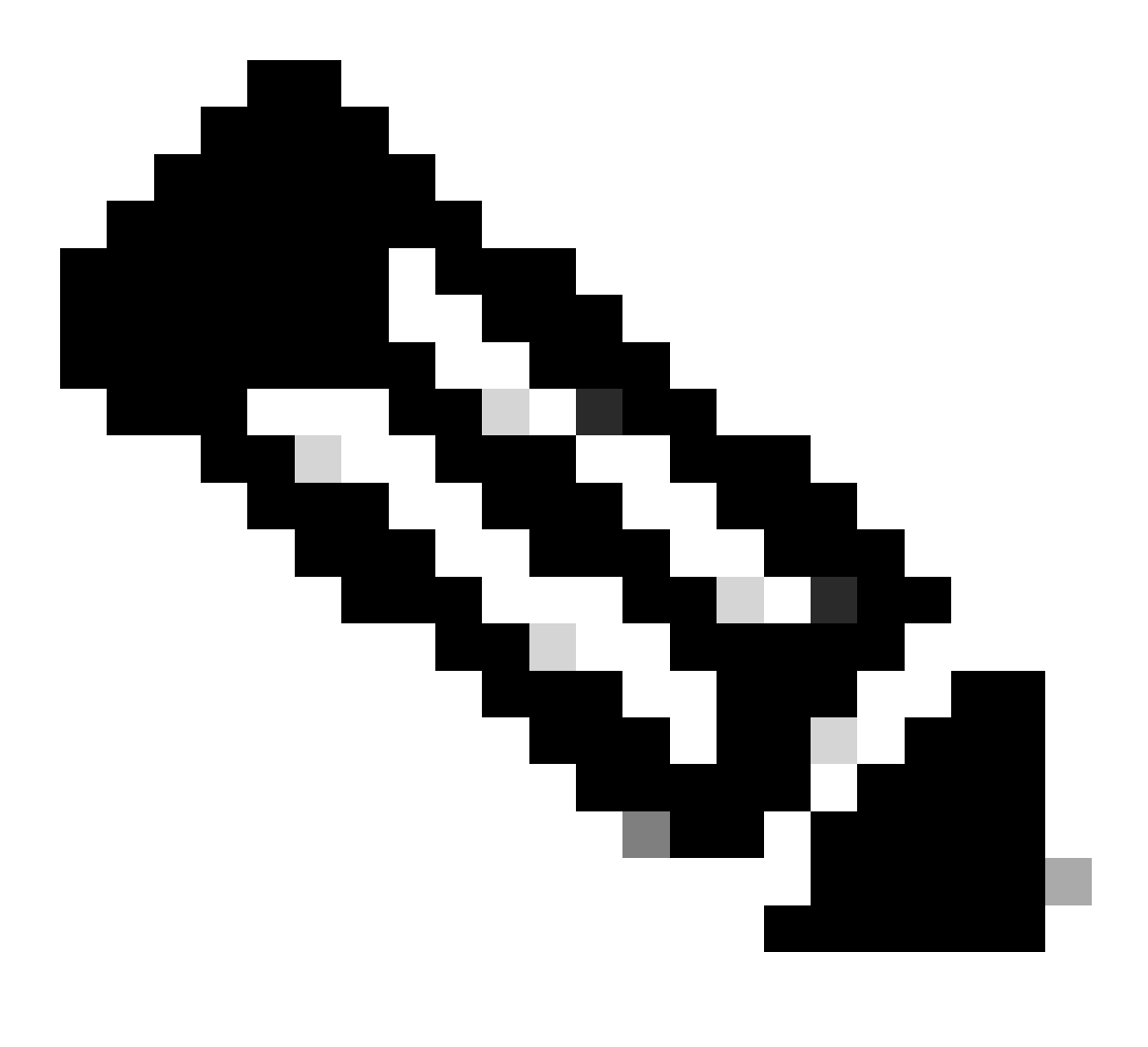

注:1.両方のトンネルを起動できるようにするには Primary or Secondary Datacenter IP、にスタティックルートを追加または割り当てる必要があります。

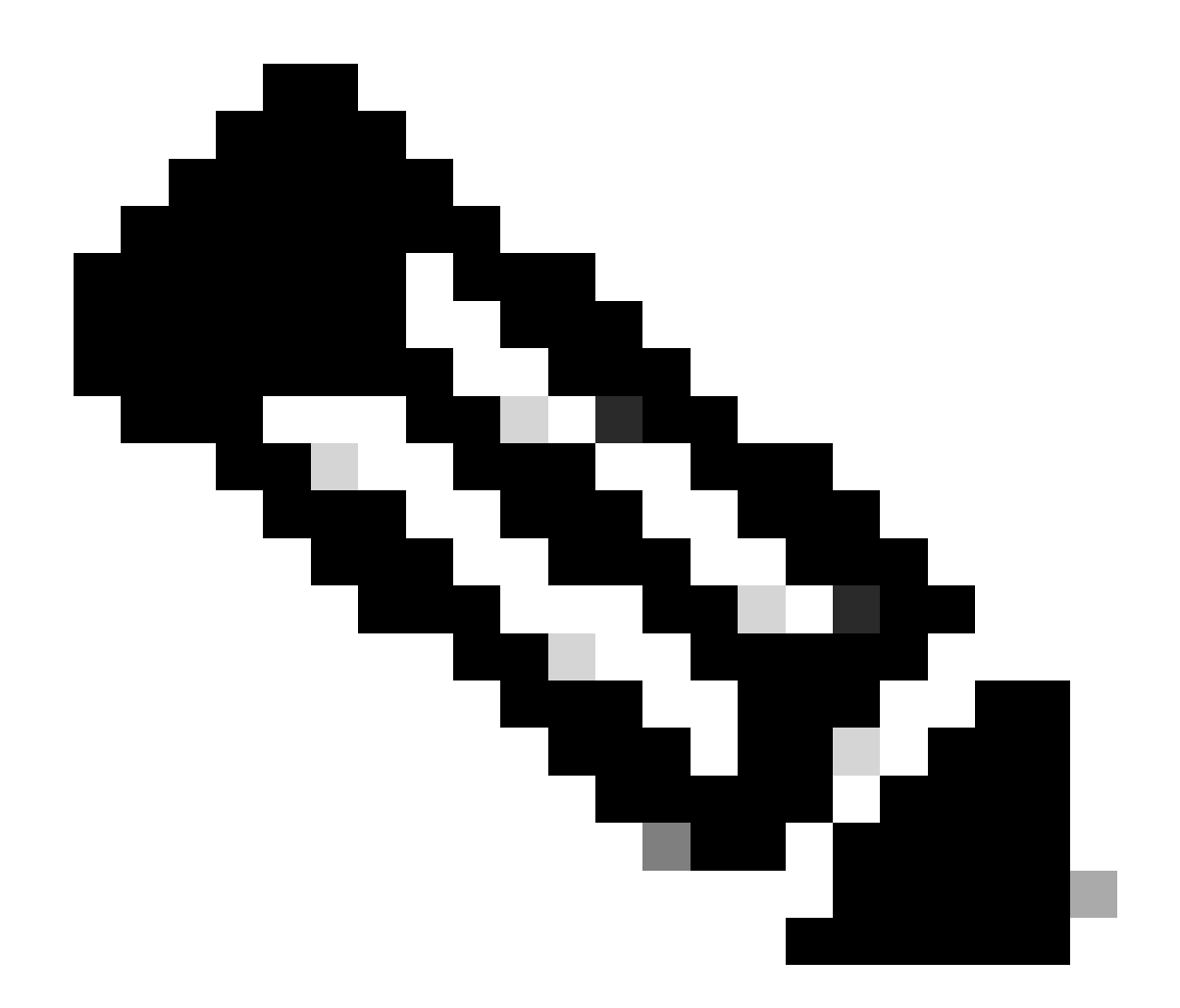

注:2.インターフェイス間でECMPを設定している場合、Primary or Secondary Datacenter IPへのス タティックルートを作成して両方のトンネルを有効にする必要はありません。

シナリオに基づいて、PrimaryWANとSecondaryWANを使用します。これらは、VTIインターフェイスを 作成するために使用する必要があります。

Firepower Management Center > Devicesに移動します。

- FTDを選択します
- 選択 Interfaces

| Interface          | Logical Name | Туре     | Security Zones | MAC Address (Active/Standby) | IP Address               |
|--------------------|--------------|----------|----------------|------------------------------|--------------------------|
| Diagnostic0/0      | diagnostic   | Physical |                |                              |                          |
| GigabitEthernet0/0 | SecondaryWAN | Physical | SecondaryWAN   |                              | 192.168.0.202/24(Static) |
| GigabitEthernet0/1 | LAN          | Physical | LAN            |                              | 192.168.10.1/24(Static)  |
| GigabitEthernet0/2 | PrimaryWAN   | Physical | PimaryWAN      |                              | 192.168.30.5/24(Static)  |
|                    |              |          |                |                              |                          |

クリック Add Interfaces > Virtual Tunnel Interface

| P | - |  |
|---|---|--|
|   |   |  |
|   |   |  |
|   |   |  |

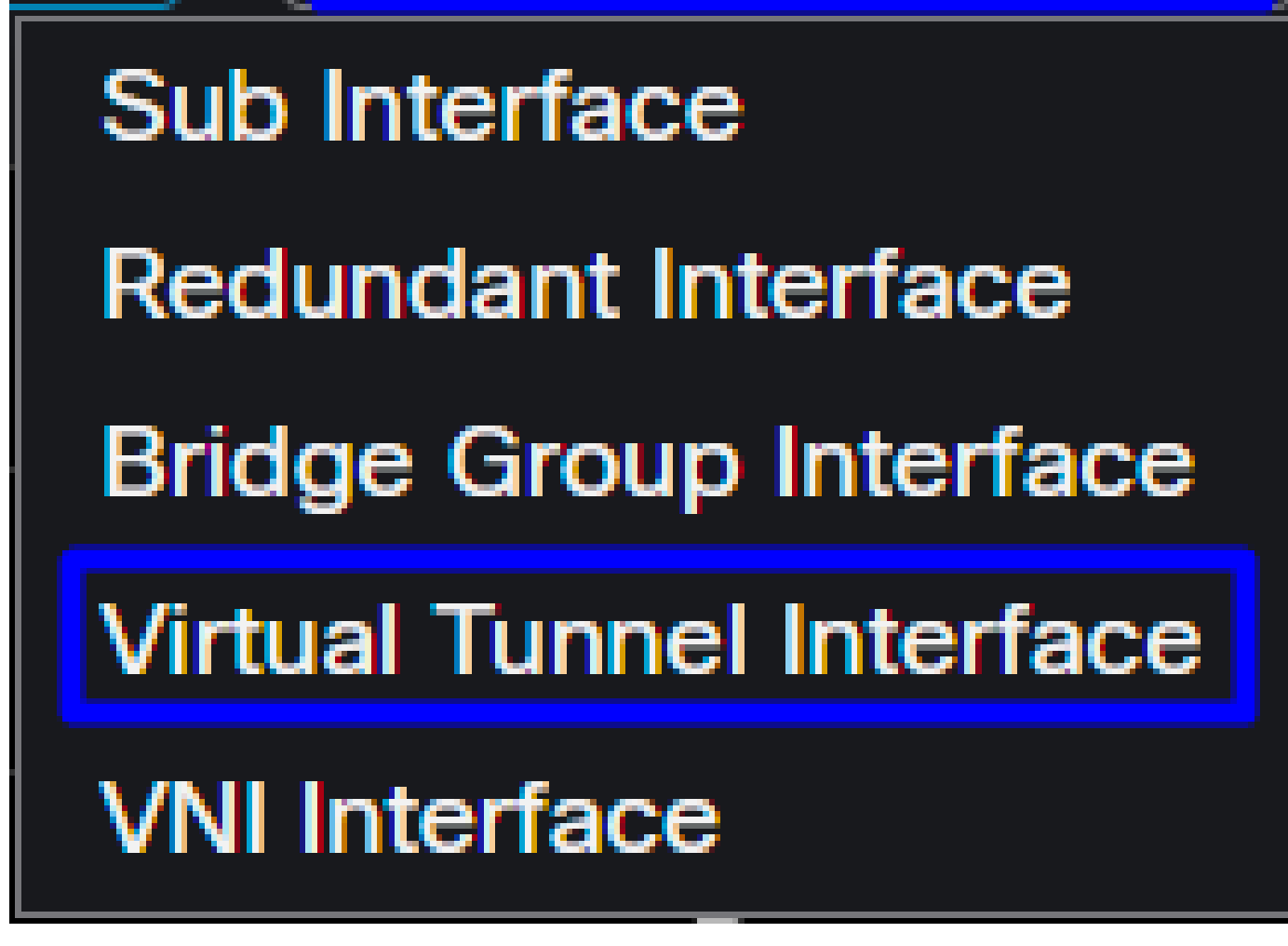

• 次の情報に基づいてインターフェイスを設定します

| Add Virtual Tunnel Interfac                                     | e Ø                                                                             | Edit Virtual Tunnel Interface                                                                                                    | 0      |
|-----------------------------------------------------------------|---------------------------------------------------------------------------------|----------------------------------------------------------------------------------------------------|--------|
| General Path Monitoring                                         |                                                                                 | General Path Monitoring                                                                                                    |        |
| Tunnel Type<br>Static Dynamic<br>Name:*                         |                                                                                 | Tunnel Type<br>● Static Dynamic<br>Name:*<br>PrimaryVTI                                                                                              |        |
| Z Enabled Description:                                          |                                                                                 | Enabled Description:                                                                                                    |        |
| Security Zone:                                                  |                                                                                 | Security Zone:                                                                                                    |        |
| Priority:<br>0                                                  | (0 - 65535)                                                                     | Priority:<br>0 (0 - 65535)                                                                                                    |        |
|                                                                 | ured. Tunnel Source is a physical interface where VPN tunnel terminates for the | Virtual Tunnel Interface Details<br>An Interface named Tunnel-ID> is configured. Tunnel Source is a physical interface where VPN tunnel terminates f | or the |
| Tunnel ID:*                                                     | (0-10413)                                                                       | I (0 - 10413)  Tunnel Source:*                                                                                                    |        |
| Select Interface                                                | • Empty •                                                                       | GigabitEthernet0/2 (PrimaryWAN) 192.168.30.5                                                                                                    |        |
| IPsec Tunnel Details<br>IPsec Tunnel mode is decided by VPN tra | affic IP type. Configure IPv4 and IPv6 addresses accordingly.                   | IPsec Tunnel Details<br>IPsec Tunnel mode is decided by VPN traffic IP type. Configure IPv4 and IPv6 addresses accordingly.                          |        |
| IPsec Tunnel Mode:*  IPv4 IPv6                                  | <valid address="" ipv4="">/<mask></mask></valid>                                | IPsec Tunnel Mode:*<br>● IPv4                                                                                                    |        |
|                                                                 | Select Interface +                                                              | Select Interface +                                                                                                    |        |

- Name :インターフェイスを参照する名前を PrimaryWAN interface
- Security Zone :別のSecurity Zoneを再利用できますが、Secure Accessトラフィック用に新しく作成する方が適切です
- Tunnel ID : トンネルIDの番号を追加します
- Tunnel Source : PrimaryWAN interfaceを選択し、インターフェイスのプライベートまたはパブリック IPを選択します
- IPsec Tunnel Mode : IPv4を選択し、ネットワーク内のルーティング不能IPをマスク30で設定します。

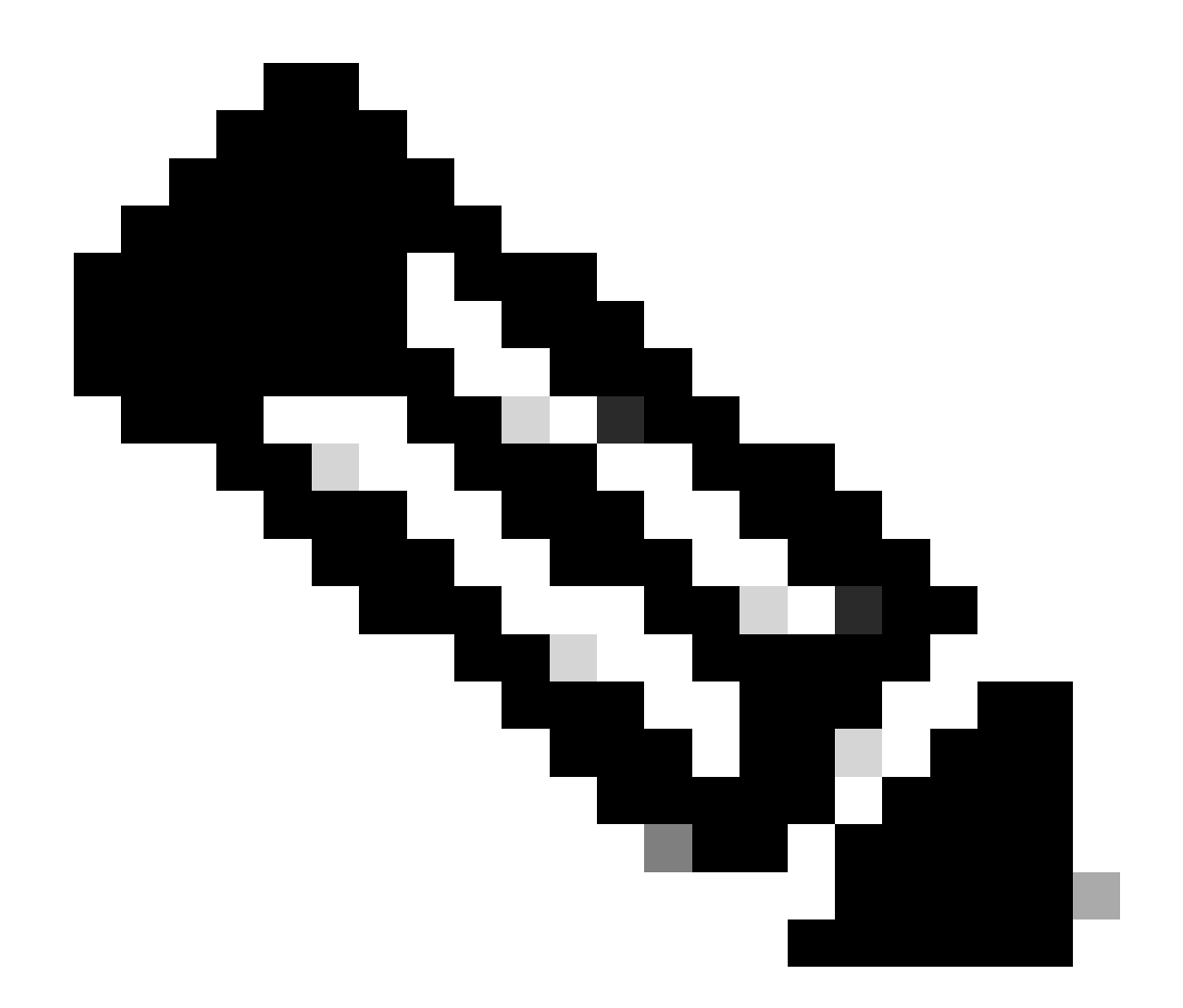

注:VTIインターフェイスには、ルーティング不可能なIPを使用する必要があります。たと えば、2つのVTIインターフェイスがある場合、PrimaryVTIには169.254.2.1/30を、 SecondaryVTIには169.254.3.1/30を使用できます。

その後、SecondaryWAN interfaceについても同じことを行う必要があり、VTIハイアベイラビリティ用 にすべてが設定されているため、次の結果が得られます。

| Interface          | Logical Name | Туре     | Security Zones | MAC Address (Active/Standby) | IP Address               |
|--------------------|--------------|----------|----------------|------------------------------|--------------------------|
| Diagnostic0/0      | diagnostic   | Physical |                |                              |                          |
| GigabitEthernet0/0 | SecondaryWAN | Physical | SecondaryWAN   |                              | 192.168.0.202/24(Static) |
| Tunnel2            | SecondaryVTI | VTI      | SIG            |                              | 169.254.3.1/30(Static)   |
| GigabitEthernet0/1 | LAN          | Physical | LAN            |                              | 192.168.10.1/24(Static)  |
| GigabitEthernet0/2 | PrimaryWAN   | Physical | PimaryWAN      |                              | 192.168.30.5/24(Static)  |
| o Tunnei 1         | PrimaryVTI   | VTI      | SIG            |                              | 169.254.2.1/30(Static)   |

このシナリオでは、次のIPが使用されます。

| VTI IPの設定 |                |                         |  |  |  |
|-----------|----------------|-------------------------|--|--|--|
| 論理名       | IP             | 範囲                      |  |  |  |
| プライマリVTI  | 169.254.2.1/30 | 169.254.2.1-169.254.2.2 |  |  |  |
| セカンダリVTI  | 169.254.3.1/30 | 169.254.3.1-169.254.3.2 |  |  |  |

# セカンダリインターフェイスのスタティックルートを設定する

SecondaryWAN interface のトラフィックがSecondary Datacenter IP Addressに到達できるようにするには、データ センターIPへのスタティックルートを設定する必要があります。ルーティングテーブルの先頭に 追加するには、メトリック1で設定します。また、ホストとしてIPを指定します。

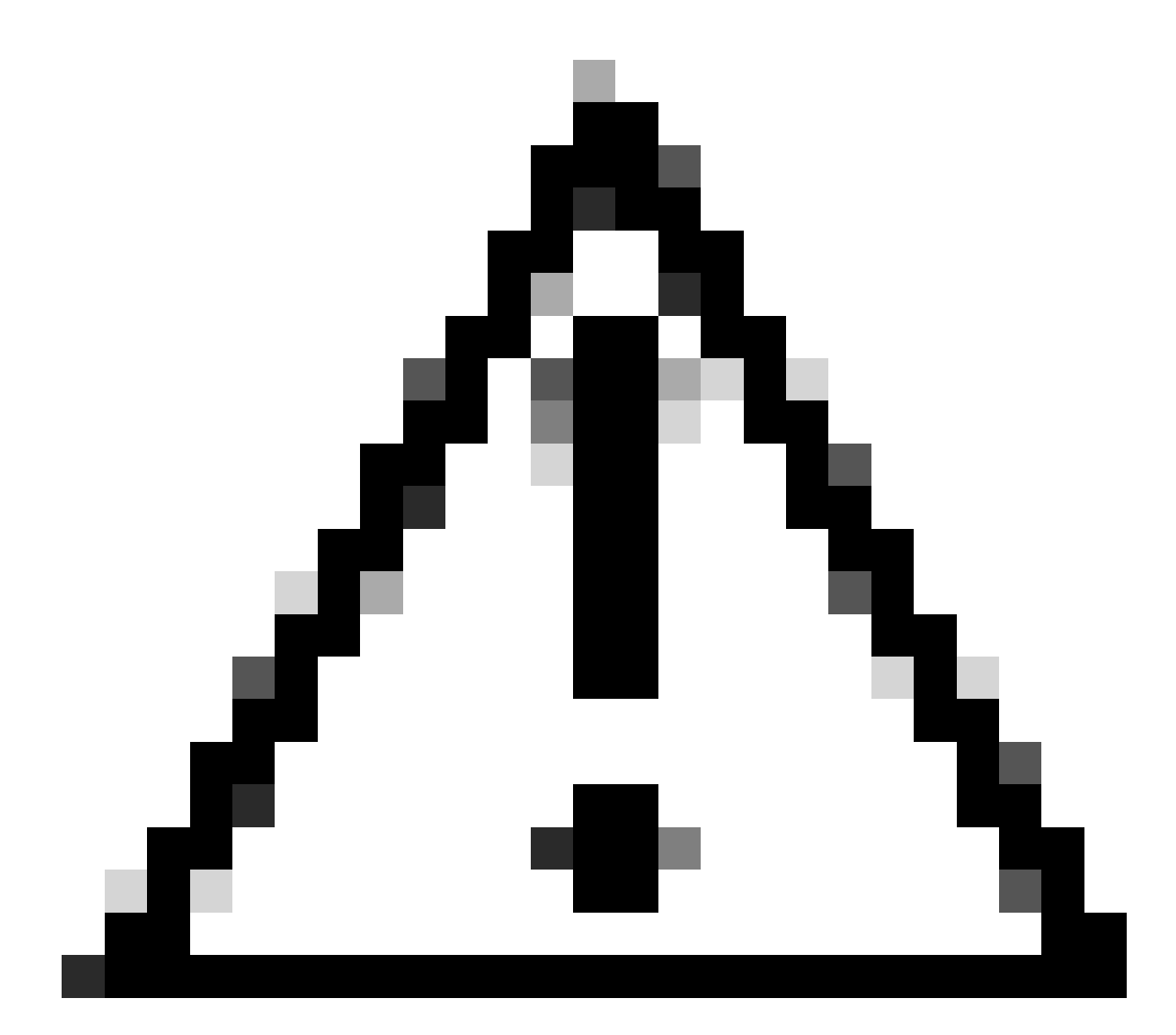

注意:これは、WANチャネル間にECMPを設定していない場合にのみ必要です。

ECMPを設定している場合は、次のステップに進むことができます。

移動先: Device > Device Management

- FTDデバイスをクリックします。
- ・ クリック Routing
- 選択 Static Route > + Add Route

| Edit Static Route Configuration                                                                                                    | 0                                  |
|----------------------------------------------------------------------------------------------------|------------------------------------|
| Type:  IPv4 IPv6 Interface* SecondaryWAN                                                                                                    | Choose the SecondaryWAN interface  |
| (Interface starting with this icon kesignifies it is availated as a starting with this icon kesignifies it is availated as a starting with this icon kesignifies it is availated as a starting with this icon keying as a starting with this icon keying as a starting with the starting with the starting w | able for route leak)               |
| Available Network C +                                                                                                    | Selected Network                   |
| Q Search Add                                                                                                    | SecureAccessTunnel                 |
| 192.168.0.150<br>192.168.10.153<br>any-ipv4<br>ASA_GW<br>CSA_Primary<br>GWVT1                                                                                                    | Choose the Secondary Datacenter IP |
| Gateway<br>Outside_GW                                                                                                    | Choose the SecondaryWAN Gateway    |
|                                                                                                    | Cancel                             |

- Interface:セカンダリWANインターフェイスの選択
- Gateway:セカンダリWANゲートウェイを選択します。
- Selected Network:セカンダリデータセンターIPをホストとして追加します。この情報は、セキュアアクセスステップ「<u>トンネルセットアップのデータ</u>」でトンネルを設定するときに表示される情報から確認できます。

- Metric: 1を使用
- SaveOKをクリックして情報を保存し、展開します。

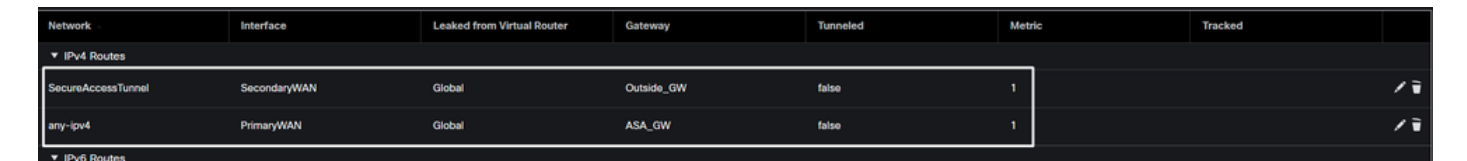

VTIモードでアクセスを保護するためのVPNの設定

VPNを設定するには、ファイアウォールに移動します。

- クリック Devices > Site to Site
- クリック + Site to Site VPN

エンドポイントの設定

エンドポイントの手順を設定するには、手順「<u>トンネルセットアップのデータ</u>」で提供される情報を使用する必要があります。

| Create New VPN Topology                                                                                                    |                                                                                        |                                                                                                    |
|----------------------------------------------------------------------------------------------------|----------------------------------------------------------------------------------------|----------------------------------------------------------------------------------------------------|
| Topology Name:* SecureAccess Policy Based (Crypto Map) Network Topology: Point to Point Hub and Spoke IKE Version:* IKEv1 VIKI                                                                                                    | Route Based (VTI)  Full Mesh Ev2 eed                                                   |                                                                                                    |
| Node A Device:* FTD_HOME Virtual Tunnel Interface:* PrimaryVTI (IP: 169.254.2.1) Tunnel Source: PrimaryWAN (IP: Tunnel Source IP is Private Send Local Identity to Peers Local Identity Configuration:* Email ID iairohome@8195126-6156260 | <ul> <li>+</li> <li>192.168.30.5) Edit VTI</li> <li>•</li> <li>•</li> <li>•</li> </ul> | Node B   Device:*   Extranet   Device Name*:   SecureAccess   Endpoint IP Address*:   18.156.145.74,3.120.45.23 |
| Backup VTI:                                                                                                    | Remove                                                                                 |                                                                                                    |

- トポロジ名:セキュアアクセス統合に関連する名前を作成します。
- 選択 Routed Based (VTI)

- 選択 Point to Point
- IKE Version: IKEv2を選択します。

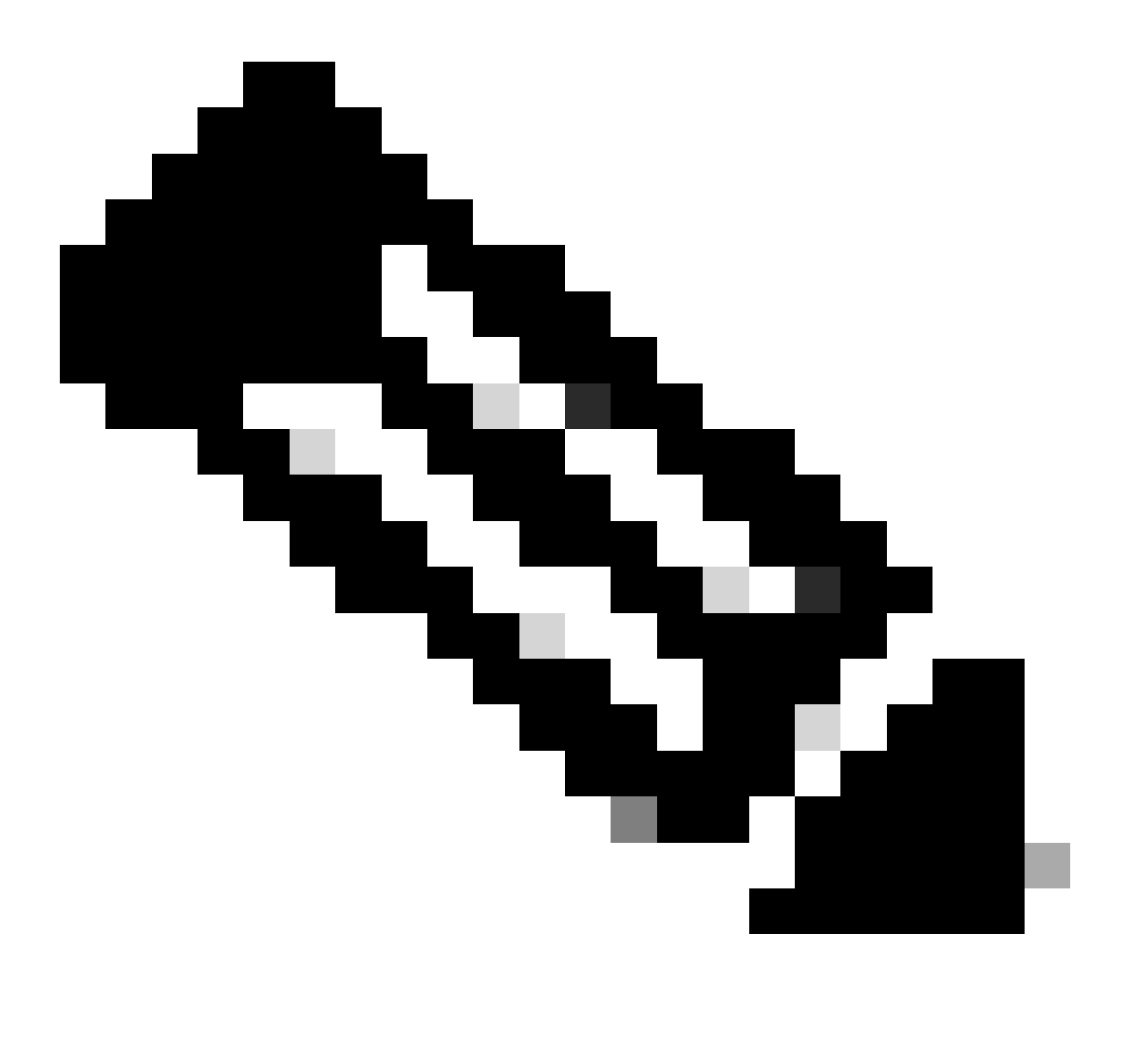

注:IKEv1は、セキュアアクセスとの統合ではサポートされていません。

NodeAの下で、次のパラメータを設定する必要があります。

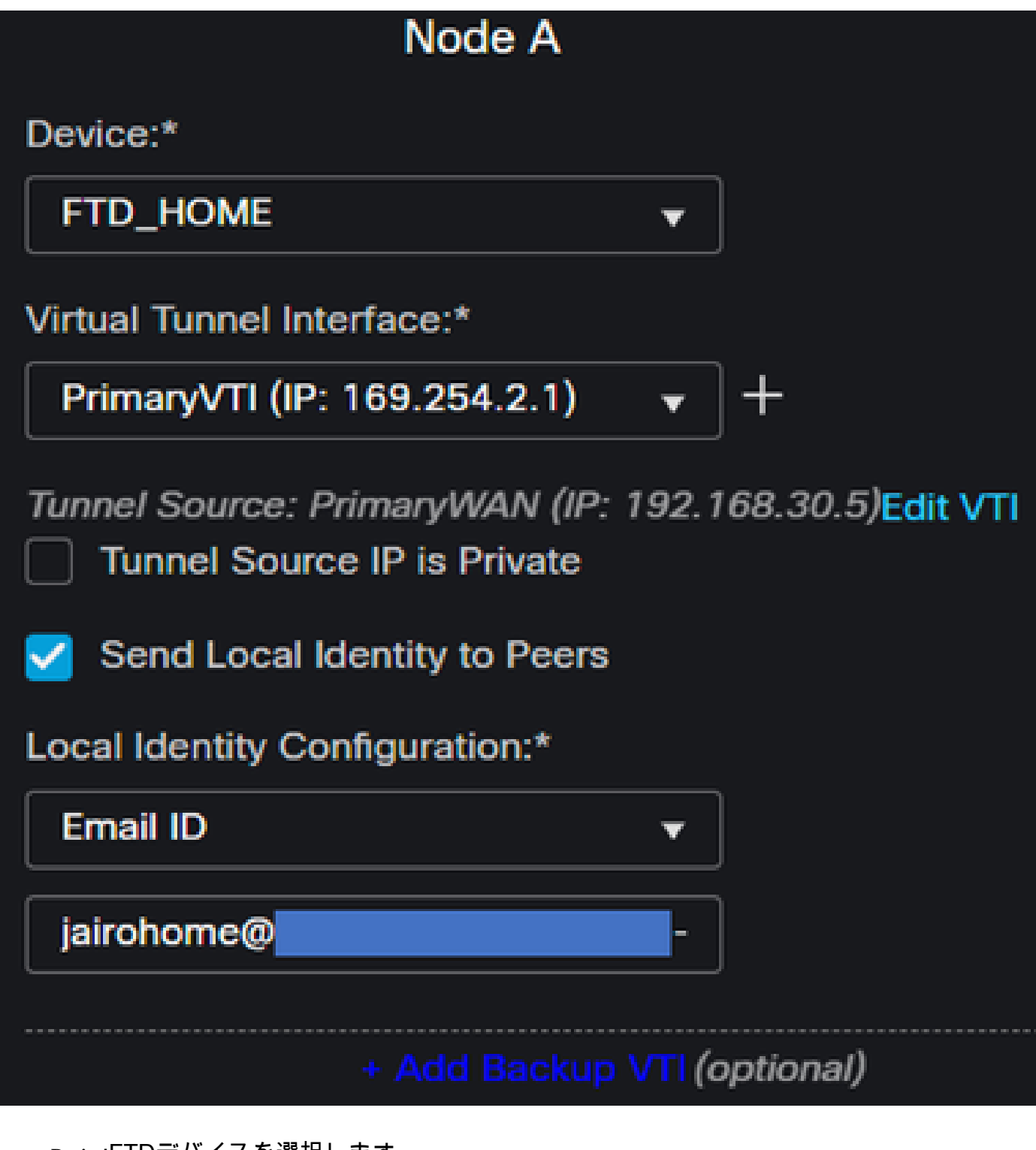

- ・ Device:FTDデバイスを選択します
- Virtual Tunnel Interface: Primary WAN Interfaceに関連するVTIを選択します。
- ・ チェックボックスをオンにする Send Local Identity to Peers
- Local Identity Configuration:電子メールIDを選択し、手順「<u>トンネルのセットアップに関するデー</u> <u>タ</u>」の設定で指定したPrimary Tunnel IDに基づいて情報を入力します。

PrimaryVTIで情報を設定したら、+ Add Backup VTIをクリックします。

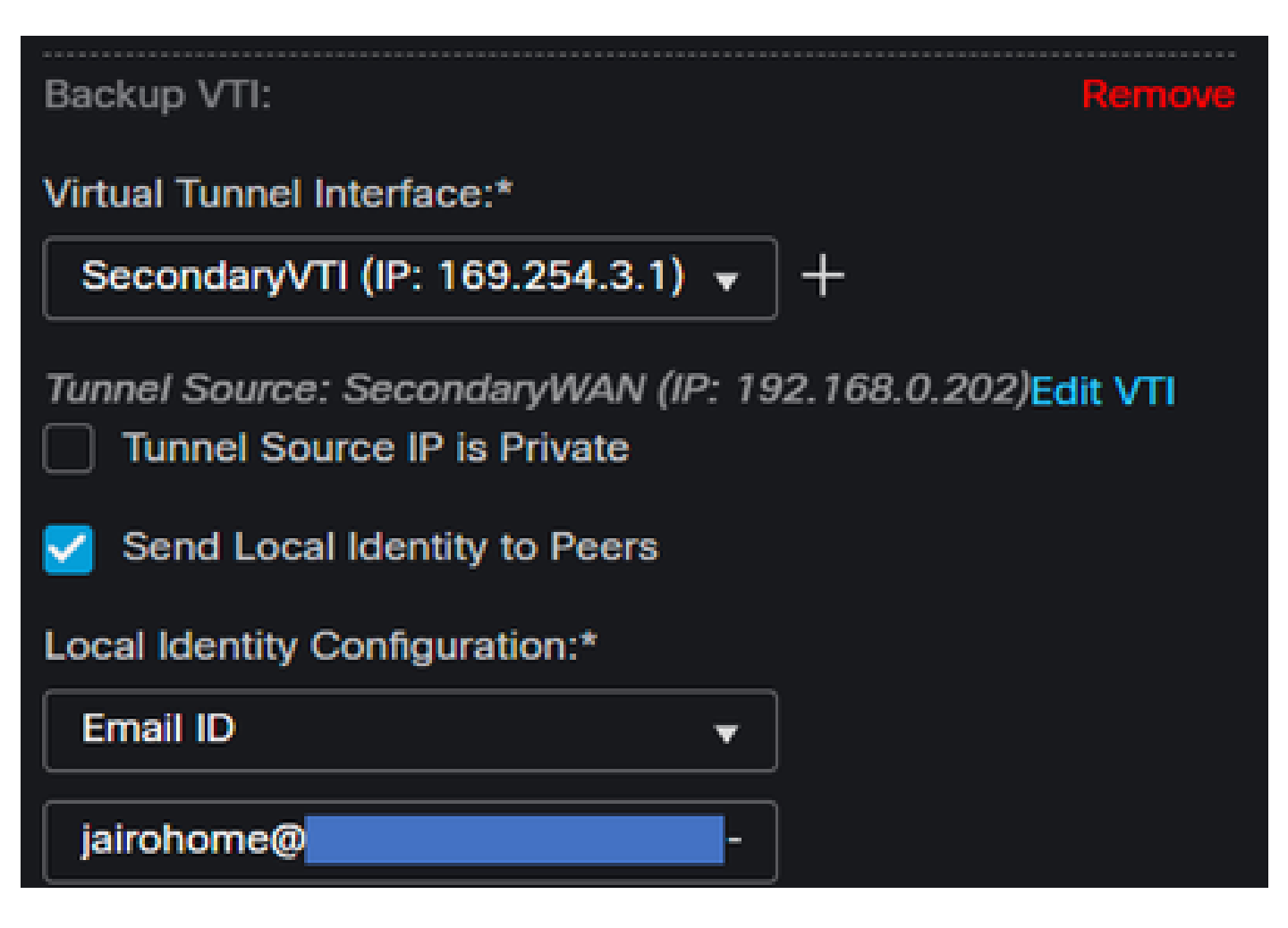

- Virtual Tunnel Interface: Primary WAN Interfaceに関連するVTIを選択します。
- ・ チェックボックスをオンにする Send Local Identity to Peers
- Local Identity Configuration:電子メールIDを選択し、手順「<u>トンネルのセットアップに関するデー</u> <u>タ</u>」の設定で指定したSecondary Tunnel IDに基づいて情報を入力します。

Node Bの下で、次のパラメータを設定する必要があります。

# Node B

# Device:\*

Extranet

# Device Name\*:

# SecureAccess

# Endpoint IP Address\*:

# 18.156.145.74, 3.120.45.23

- ・ Device:エクストラネット
- Device Name: セキュアアクセスを宛先として認識するための名前を選択します。
- Endpoint IP Address: プライマリとセカンダリの設定はプライマリDatacenter IP,Secondary Datacenter IPに する必要があります。この情報は、ステップ「<u>トンネルセットアップのデータ</u>」で確認でき ます。

その後、Endpointsの設定が完了したので、ステップ「IKEの設定」に進むことができます。

IKE の設定。

IKEパラメータを設定するには、IKEをクリックします。

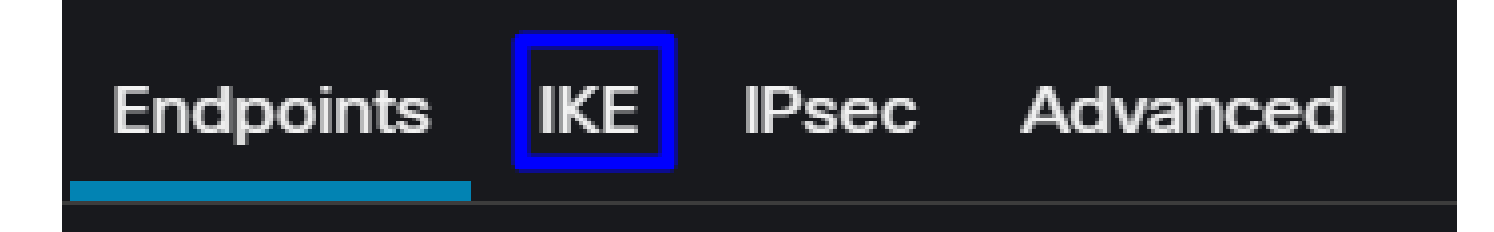

次IKE,のパラメータを設定する必要があります。

| Endpoints IKE IPsec Adv | vanced                                |  |
|-------------------------|---------------------------------------|--|
| IKEv2 Settings          |                                       |  |
| Policies:*              | Umbrella-AES-GCM-256                  |  |
| Authentication Type:    | Pre-shared Manual Key                 |  |
| Key:*                   |                                       |  |
| Confirm Key:*           |                                       |  |
|                         | Enforce hex-based pre-shared key only |  |

- Policies:デフォルトのUmbrella設定Umbrella-AES-GCM-256を使用することも、 <u>Supported IKEv2 and</u> <u>IPSEC Parameters</u>
- Authentication Type:事前共有手動キー
- ・ KeyConfirm Key:Passphraseの情報は、ステップ「<u>トンネル設定に関するデータ</u>」にあります。

その後、IKEの設定が完了したので、ステップ「IPSECの設定」に進むことができます。

IKE

IPSec の設定

IPSECパラメータを設定するには、IPSECをクリックします。

Endpoints

IPsec Advanced

次IPSEC,のパラメータを設定する必要があります。

| Crypto Map Type:    | Static O           | mamic                 |                 |
|---------------------|--------------------|-----------------------|-----------------|
| IKEv2 Mode:         | Tunnel             |                       |                 |
| Transform Sets:     | IKEv1 IPsec Propos | als 🥖 IKEv2 IPse      | c Proposals* 🖌  |
|                     | tunnel_aes256_sh   | a Umbrella-           | AES-GCM-256     |
|                     |                    |                       |                 |
|                     | Enable Security As | ssociation (SA) Stren | gth Enforcement |
|                     | Enable Perfect For | ward Secrecy          |                 |
| Modulus Group:      | 14                 |                       |                 |
| Lifetime Duration*: | 28800              | Seconds (Range        | 120-2147483647) |
| Lifetime Size:      | 4608000            | Kbytes (Range 1       | 0-2147483647)   |

• Policies:デフォルトのUmbrella設定Umbrella-AES-GCM-256を使用することも、 <u>Supported IKEv2 and</u> <u>IPSEC Parameters</u>

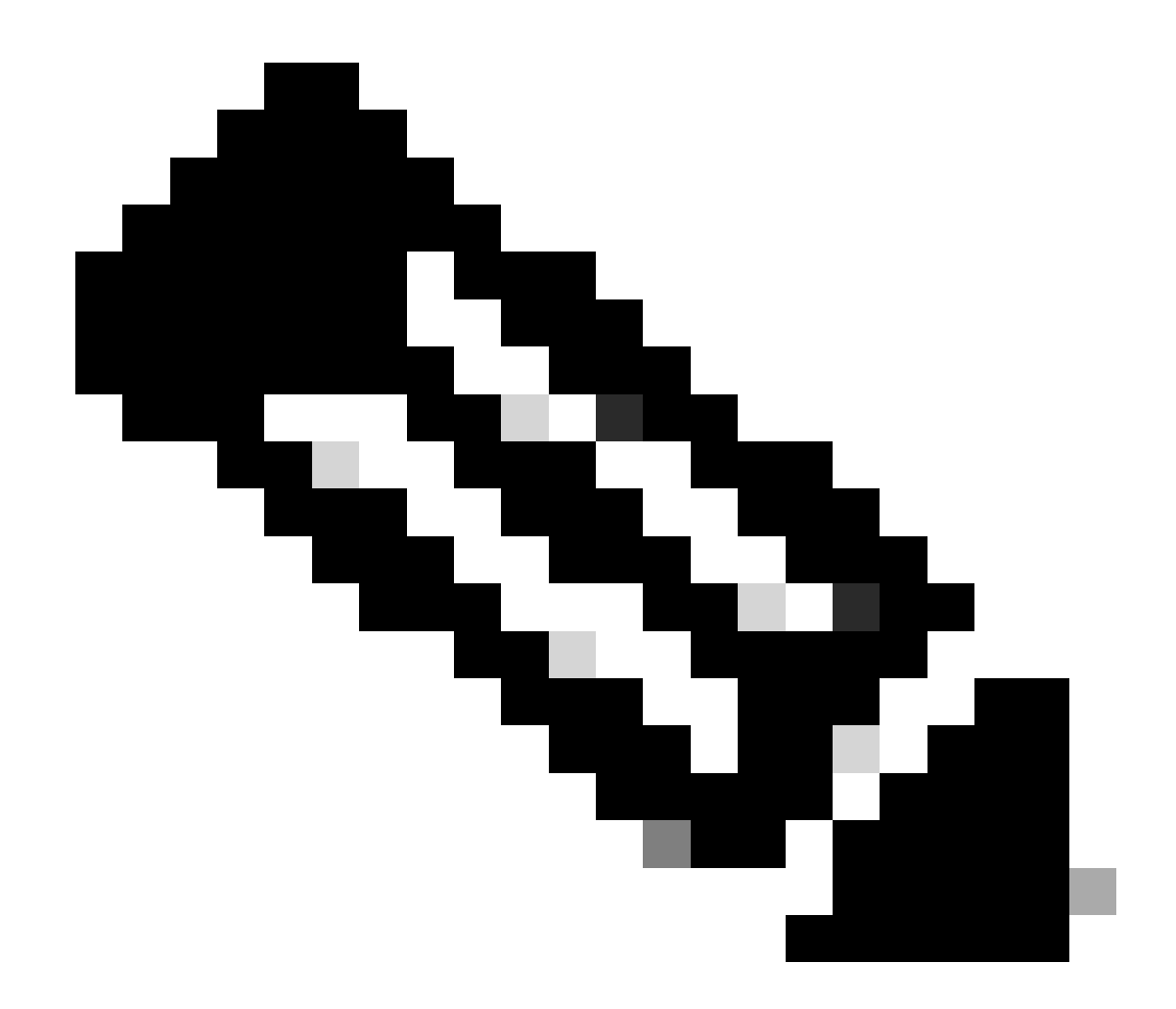

注:IPSECでは、これ以外は必要ありません。

その後、IPSECの設定が完了したので、高度な設定のステップに進むことができます。

高度な設定

詳細パラメータを設定するには、[詳細]をクリックします。

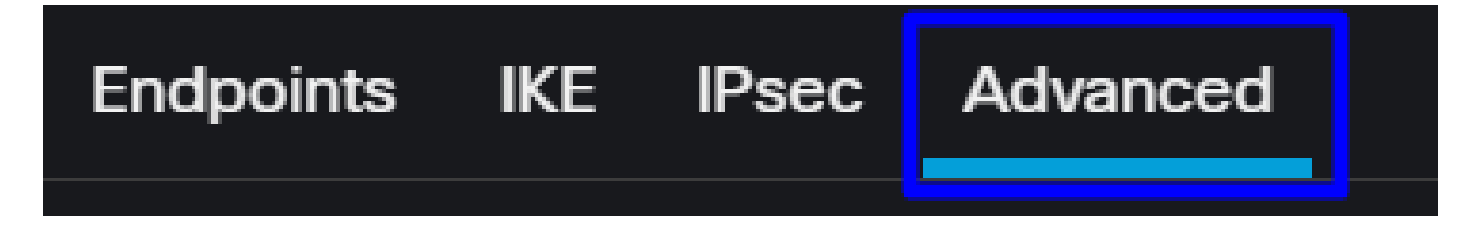

次Advanced,のパラメータを設定する必要があります。

| IKE    | ISAKMP   | Settings                    |                                       |
|--------|----------|-----------------------------|---------------------------------------|
| IPsec  |          | IKE Keepalive:              | Enable 👻                              |
| Tunnel |          | Threshold:                  | 10 Seconds (Range 10 - 3600)          |
|        |          | Retry Interval:             | 2 Seconds (Range 2 - 10)              |
|        |          | Identity Sent to Peers:     | autoOrDN +                            |
|        |          | Peer Identity Validation:   | Do not check 👻                        |
|        |          |                             | Enable Aggressive Mode                |
|        |          |                             | Enable Notification on Tunnel Disconn |
|        | IKEv2 Se | ecurity Association (SA) Se | ttings                                |
|        |          | Cookie Challenge:           | custom 👻                              |

- IKE Keepalive: Enable
- Threshold:10
- Retry Interval:2
- Identity Sent to Peers: autoOrDN
- Peer Identity Validation : チェックしない

その後、SaveおよびDeployをクリックできます。

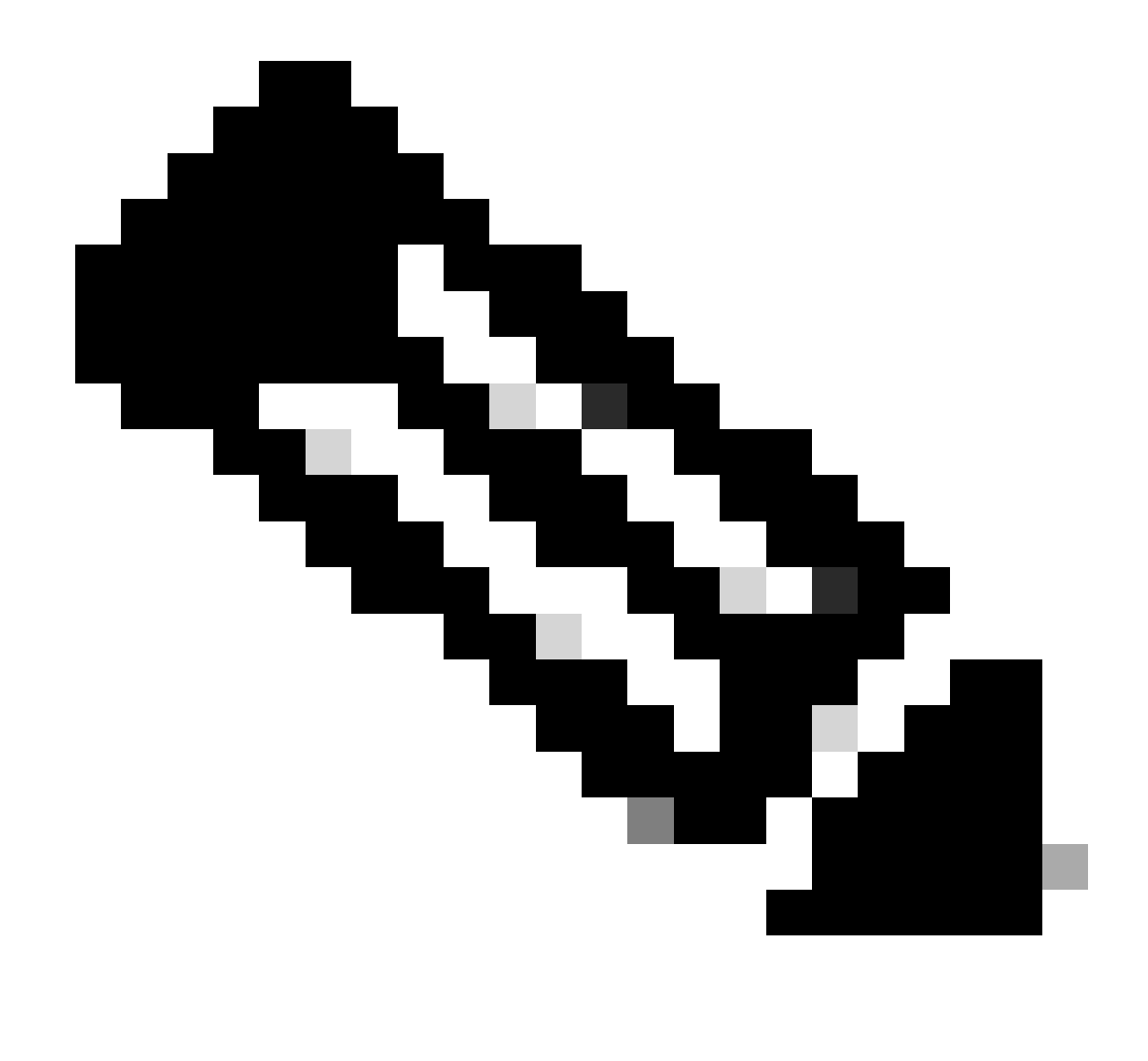

注:数分後に、両方のノードに対してVPNが確立されたことが表示されます。

| Topology Name                    | VPN Type              |               | Network Topology |        | Tunnel Status Dis | tribution   | II             | KEv1 IKI   | v2        |         |
|----------------------------------|-----------------------|---------------|------------------|--------|-------------------|-------------|----------------|------------|-----------|---------|
| <ul> <li>SecureAccess</li> </ul> | Route Based (VTI)     |               | Point to Point   |        | 2- Tunnels        |             |                | ~          | · ,       | / 1     |
|                                  | Node A                |               |                  |        |                   | Node        | B B            |            |           |         |
| Device                           | VPN Interface         | VTI Interface |                  | Device |                   | VPN Interfa | ce             | VTI Interf | ace       |         |
| EXTRANET Extranet                | 3.120.4 (3.120.45.23) |               |                  | FTD F1 | TD_HOME           | Secon (     | 192.168.0.202) | Seconda    | (169.2    | 54.3.1) |
| EXTRANET Extranet                | 18.15 (18.156.145.74) |               |                  | FTD F1 | TD_HOME           | Primary     | (192.168.30.5) | PrimaryV   | TI (169.2 | 54.2.1) |

その後、VPN to Secure Access in VTI Modeの設定が完了したので、ステップConfigure Policy Base Routingに進み ます。

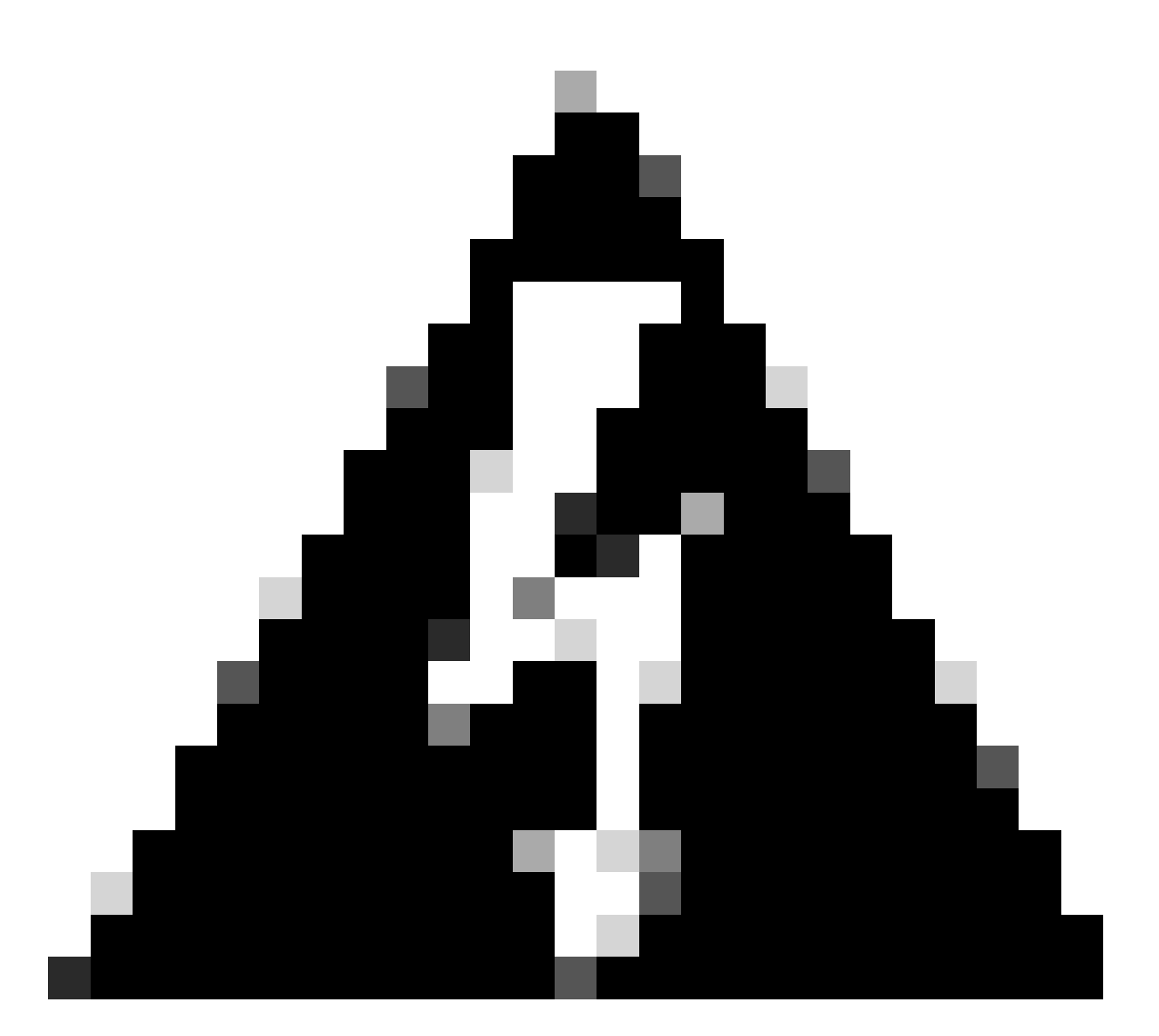

警告:セキュアアクセスへのトラフィックは、両方のトンネルが確立されている場合に プライマリトンネルにのみ転送されます。プライマリがダウンした場合は、セキュアア クセスによりトラフィックをセカンダリトンネル経由で転送できます。

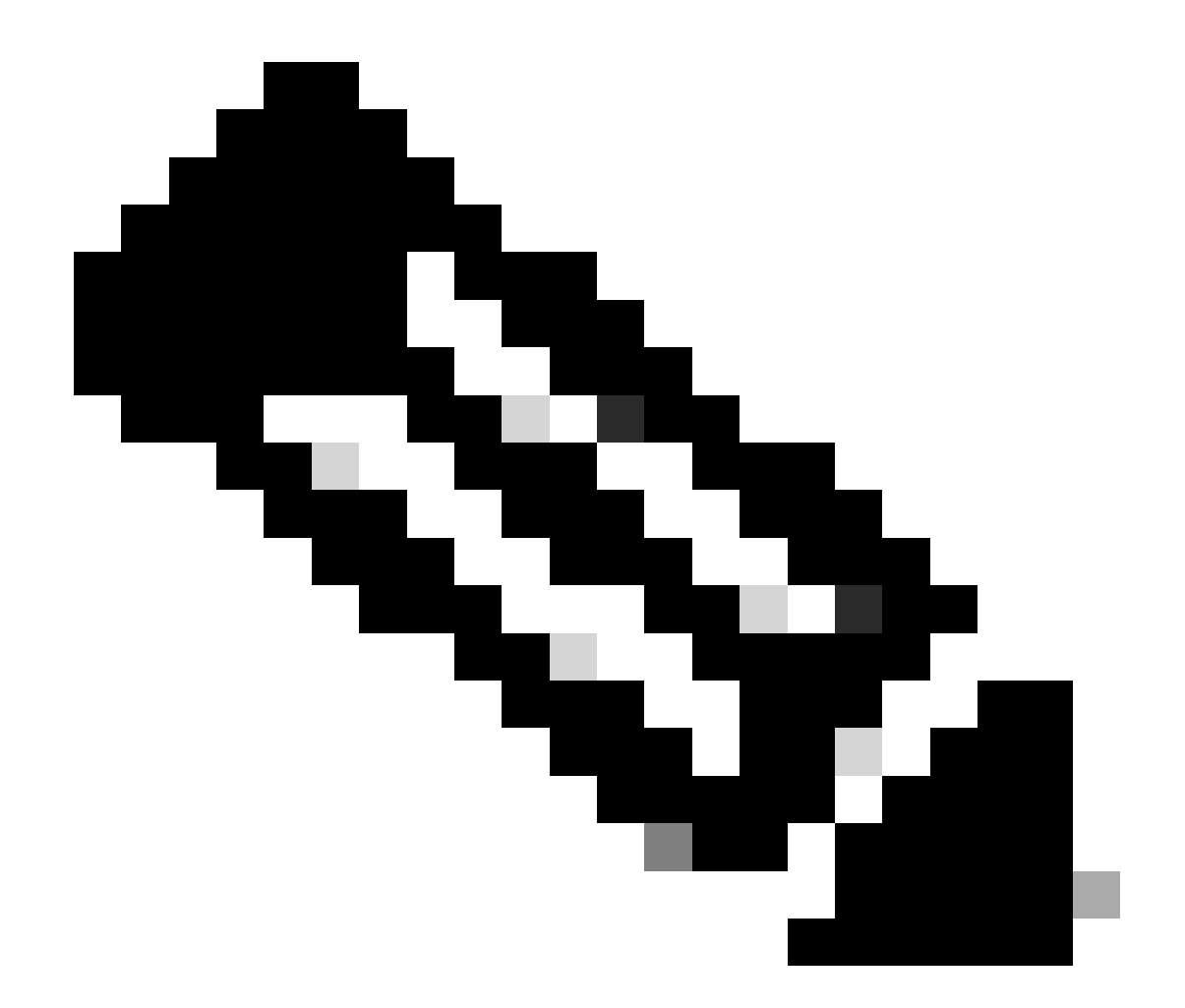

注:セキュアアクセスサイトのフェールオーバーは、サポートされているIPSec値の『<u>ユ</u> <u>ーザガイド</u>』に記載されているDPD値に基づいています。

# アクセスポリシーの設定シナリオ

定義されるアクセスポリシールールは、次の条件に基づいています。

| Interface          | Logical Name | Туре     | Security Zones | MAC Address (Active/Standby) | IP Address               |
|--------------------|--------------|----------|----------------|------------------------------|--------------------------|
| GigabitEthernet0/0 | SecondaryWAN | Physical | SecondaryWAN   |                              | 192.168.0.202/24(Static) |
| Tunnel2            | SecondaryVTI | VTI      | SIG            |                              | 169.254.3.1/30(Static)   |
| GigabitEthernet0/1 | LAN          | Physical | LAN            |                              | 192.168.10.1/24(Static)  |
| GigabitEthernet0/2 | PrimaryWAN   | Physical | PimaryWAN      |                              | 192.168.30.5/24(Static)  |
| Tunnel1            | PrimaryVTI   | VTI      | SIG            |                              | 169.254.2.1/30(Static)   |

| インターフェイス | ゾーン        |
|----------|------------|
| プライマリVTI | SIG(シグニチャ) |
| セカンダリVTI | SIG(シグニチャ) |
| LAN      | LAN        |

インターネットアクセスのシナリオ

ポリシーベースルーティングで設定するすべてのリソースにインターネットへのアクセスを提供 するには、アクセスルールとセキュアアクセスのポリシーを設定する必要があります。このシナ リオで実行する方法について説明します。

| Name Internet Access - SIG           | Action 🚭           | Allow 🛛 🗸 🗒 Loggin           | ng ON Time Range None                     |
|--------------------------------------|--------------------|------------------------------|-------------------------------------------|
| Insert into Mandatory 🗸              |                    | Policy None V                | Select Variable Set 🛛 🗸 🖡 Fi              |
| Q Zones (2) Networks Ports A         | applications Users | URLs Dynamic Attributes VLAN | l Tags                                    |
| Q Search Security Zone Objects       | Showing 4 out of 4 | Selected Sources: 1          | Selected Destinations and Applications: 1 |
| ■ ♣ LAN (Routed Security Zone)       |                    | Collapse All Remove All      | Collapse All Remove All                   |
| 📄 🏦 PimaryWAN (Routed Security Zone) |                    | ZONE V 1 object              | ZONE V 1 object                           |
| SecondaryWAN (Routed Security Zone)  |                    | in LAN                       | SIG                                       |
| ■ ♣ SIG (Routed Security Zone)       |                    |                              |                                           |
|                                      |                    |                              |                                           |
| + Create Security Zone Object        |                    | Add Source Zone              | Add Destination Zone                      |
| Comments ^                           |                    |                              | Cancel Apply                              |

このルールは、インターネットへの「<sub>LAN</sub>」へのアクセスを提供し、この場合はインターネットが「<sub>SIG</sub>」になります。

RA-VPNシナリオ

RA-VPNユーザからのアクセスを提供するには、RA-VPNプールで割り当てた範囲に基づいてアク セスを設定する必要があります。

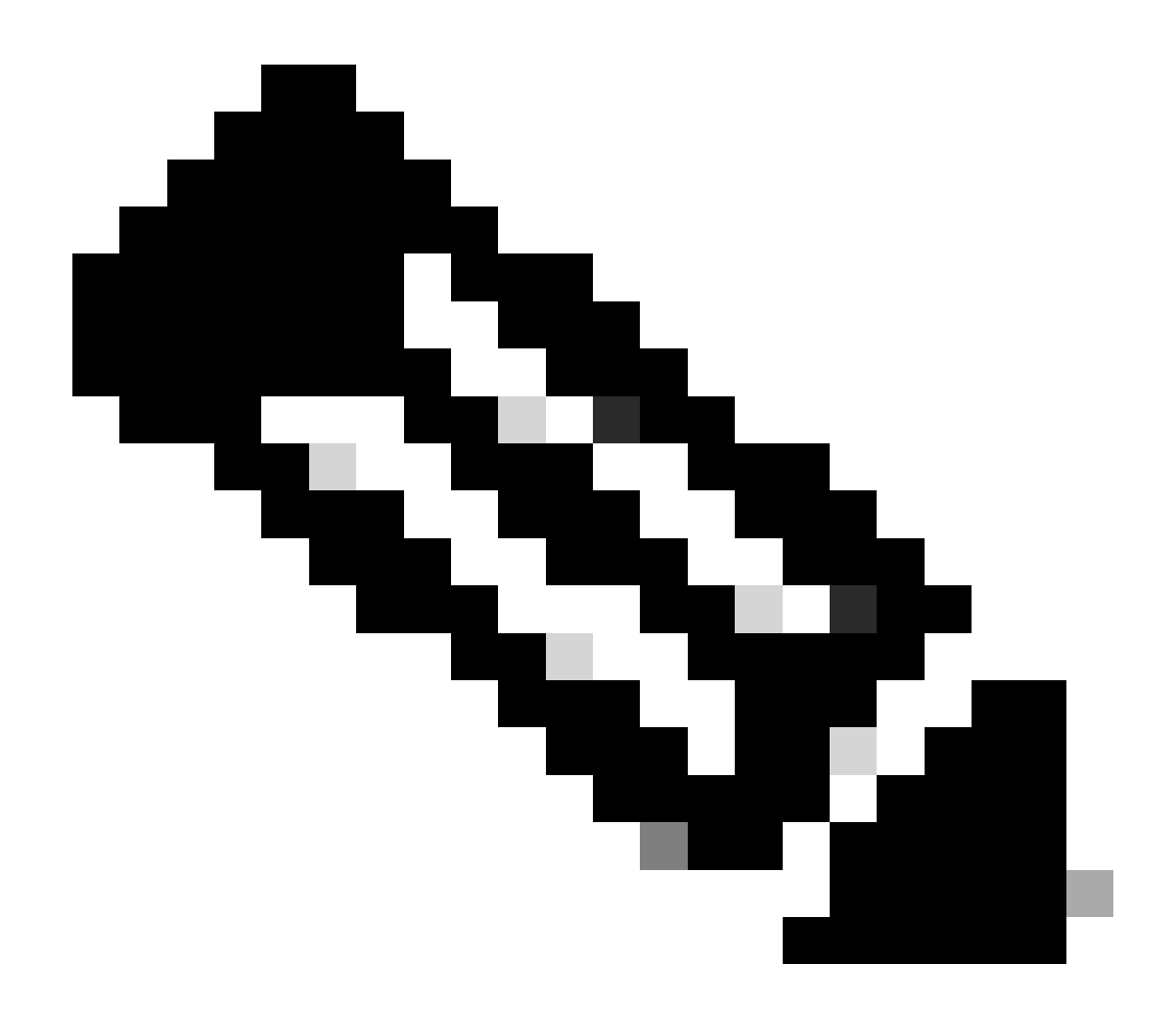

注:RA-VPNaaSポリシーを設定するには、<u>Manage Virtual Private Networks</u>を使用します 。

VPNaaSのIPプールを確認するには、どうすればよいですか。

<u>セキュアアクセスダッシュボード</u>に移動します

- ・ クリック Connect > End User Connectivity
- クリック Virtual Private Network
- Manage IP Poolsの下にある Manage

| End User                             | Connectivity                                                                                                    | ප් Cisco Secu    | Ire Client Manage DNS Servers (2) |
|--------------------------------------|----------------------------------------------------------------------------------------------------|------------------|-----------------------------------|
| End user connect<br>endpoints to Sec | tivity lets you define how your organization's traffic is steered from<br>sure Access or to the internet. <b>Help </b> |                  |                                   |
| Zero Trust                           | Virtual Private Network Internet Security                                                                              |                  |                                   |
| Global FQI                           | DN                                                                                                    | Manage IP Pools  | Manage                            |
| fb57.vpn.sse.                        | cisco.com 🗗 Copy                                                                                                    | 2 Regions mapped |                                   |

・ 下にプールがあります Endpoint IP Pools

| EUROPE              |                 |                                            |                                            |             | 1 ^ |
|---------------------|-----------------|--------------------------------------------|--------------------------------------------|-------------|-----|
| Pop Name            | Display<br>Name | Endpoint IP Pools                          | Management IP<br>Pools                     | DNS Servers |     |
| Europe<br>(Germany) | RA VPN 1        | 192.168.50.0/24<br>256 user<br>connections | 192.168.60.0/24<br>256 user<br>connections | House       | ØŪ  |

• SIGでこの範囲を許可する必要がありますが、PBRで設定するACLでも範囲を追加する必要 があります。

アクセスルールの設定

プライベートアプリケーションリソースにアクセスする機能でセキュアアクセスを使用するよう に設定しているだけの場合、アクセスルールは次のようになります。

| Name Private APP                         | Action               | Allow 🛛 🗸 🖬 Loggin                | ng ON Time Range None                     |
|------------------------------------------|----------------------|-----------------------------------|-------------------------------------------|
| Insert into Mandatory 🗸                  | Intrusion            | Policy None V                     | Select Variable Set 🛛 🗸 🚦 Fi              |
| Q Zones (2) Networks Ports               | Applications Users   | URLs Dynamic Attributes VLA       | N Tags                                    |
| Q Search Network and Geolocation Objects | Showing 27 out of 27 | Selected Sources: 2               | Selected Destinations and Applications: 1 |
| Networks Geolocations                    |                      | Collapse All Remove All           | Collapse All Remove All                   |
| <b>192.168.0.150</b> (Host Object)       | 192.168.0.150        | ZONE V 1 object                   | ZONE ~ 1 object                           |
| <b>192.168.10.153</b> (Host Object)      | 192.168.10.153       | SIG                               | tan 🚠                                     |
| 🗌 錄 any (Network Group)                  | 0.0.0/0,::/0         | NET • 1 object<br>192.168.50.0/24 |                                           |
| any-ipv4 (Network Object)                | 0.0.0/0              |                                   |                                           |
| any-ipv6 (Host Object)                   | ::/0 -               |                                   |                                           |
| + Create Network Object Manual           |                      | Add Source Network                | Add Destination Network                   |
| Comments A                               |                      |                                   | Cancel Apply                              |

このルールは、RA-VPNプール192.168.50.0/24からLANへのトラフィックを許可します。必要に 応じて、さらに多くのトラフィックを指定できます。

ACLの設定

SIGからLANへのルーティングトラフィックを許可するには、トラフィックをACLの下に追加して、PBRの下で機能させる必要があります。

| Name<br>ACL |        |                 |             |                 |                  |             |       |     |     |
|-------------|--------|-----------------|-------------|-----------------|------------------|-------------|-------|-----|-----|
| Entries (2) |        |                 |             |                 |                  |             |       |     |     |
|             |        |                 |             |                 |                  |             |       |     | Add |
| Sequence    | Action | Source          | Source Port | Destination     | Destination Port | Application | Users | SGT |     |
| 1           | Allow  | 192.168.10.0/24 |             | 192.168.50.0/24 |                  |             |       |     | 11  |
| 2           | Block  |                 |             |                 |                  |             |       |     | /1  |

### CLAP-BAP ZTNAエスシナリオ

クライアントベースのZTAユーザまたはブラウザベースのZTAユーザからネットワークにアクセ スできるように、CGNAT範囲100.64.0.0/10に基づいてネットワークを設定する必要があります 。

アクセスルールの設定

プライベートアプリケーションリソースにアクセスする機能でセキュアアクセスを使用するよう に設定しているだけの場合、アクセスルールは次のようになります。

| Name ZTNA Access - IN                   | Action C Allow        | V E Logging ON E Time Range   | None Rule Enabled                         |
|-----------------------------------------|-----------------------|-------------------------------|-------------------------------------------|
| Insert Into Mandatory 🗸                 | Intrusion Policy None | Select Variable Set           | File Policy         None                  |
| Q Zones (2) Networks Ports Applications | Users URLs Dyna       | amic Attributes VLAN Tags     |                                           |
|                                         | Showing 27 out of 27  | Selected Sources: 2           | Selected Destinations and Applications: 1 |
| Networks Geolocations                   |                       | Collapse All Remove All       | Collapse All Remove All                   |
| <b>192.168.0.150</b> (Host Object)      | 192.168.0.150         | ZONE v 1 object               | ZONE v 1 object                           |
| 192.168.10.153 (Host Object)            | 192.168.10.153        |                               | Lan                                       |
| 🗌 💰 any (Network Group)                 | 0.0.0/0,::/0          | ▶ ► T object<br>100.64.0.0/10 |                                           |
| any-ipv4 (Network Object)               | 0.0.0/0               | CGNAT RANGE                   |                                           |
| any-ipv6 (Host Object)                  | ::/0                  |                               |                                           |
| ASA_GW (Host Object)                    | 192.168.30.1          |                               |                                           |
| CSA_Primary (Host Object)               | 18.156.145.74         |                               |                                           |
| GWVT1 (Host Object)                     | 169.254.2.2           |                               |                                           |
| + Create Network Object Man             | ually Enter IP        | Add Source Network            | Add Destination Network                   |

このルールは、ZTNA CGNAT範囲100.64.0.0/10からLANへのトラフィックを許可します。

ACLの設定

CGNATを使用するSIGからLANへのルーティングトラフィックを許可するには、ACLの下に追加 して、PBRで機能するようにする必要があります。

| Name<br>ACL |        |                 |             |               |                  |             |       |     |     |
|-------------|--------|-----------------|-------------|---------------|------------------|-------------|-------|-----|-----|
| Entries (2) |        |                 |             |               |                  |             |       |     |     |
|             |        |                 |             |               |                  |             |       |     | Add |
|             |        |                 |             |               |                  |             |       |     |     |
| Sequence    | Action | Source          | Source Port | Destination   | Destination Port | Application | Users | SGT |     |
| 1           | Allow  | 192.168.10.0/24 |             | 100.64.0.0/10 |                  |             |       |     | /1  |
| 2           | Block  |                 |             |               |                  |             |       |     | 11  |

ポリシーベースルーティングの設定

セキュアアクセスを通じて内部リソースとインターネットへのアクセスを提供するには、ポリシ ーベースルーティング(PBR)を介して、送信元から宛先へのトラフィックのルーティングを容易 にするルートを作成する必要があります。

- 移動先: Devices > Device Management
- ルートを作成するFTDデバイスを選択します

| Name                                       | Model           | Version |
|--------------------------------------------|-----------------|---------|
| ✓ Ungrouped (1)                            |                 |         |
| FTD_HOME Snort 3<br>192.168.0.201 - Routed | FTDv for VMware | 7.2.5   |
|                                            |                 |         |

- ・ クリック Routing
- 選択 Policy Base Routing
- [保存( Add

| Policy Based Routing                                                                                                    |                   |     |  |
|----------------------------------------------------------------------------------------------------|-------------------|-----|--|
| Specify ingress interfaces, match criteria and egress interfaces to route traffic accordingly. Traffic can be routed across Egress interfaces accordingly |                   |     |  |
| Configure la                                                                                                    | nterface Priority | Add |  |

このシナリオでは、トラフィックをセキュアアクセスにルーティングする送信元として、または RA-VPNを使用したセキュアアクセスへのユーザ認証を提供する送信元として、またはネットワ ーク内部リソースへのクライアントベースまたはブラウザベースのZTAアクセスを提供する送信 元として使用するすべてのインターフェイスを選択します。

 Ingress Interfaceの下で、Secure Access経由でトラフィックを送信するすべてのインター フェイスを選択します。

# Edit Policy Based Route A policy based route consists of ingress interface list and a set of match criteria associated to egress interfaces Ingress Interface\*

• Match Criteria and Egress Interfaceで次のパラメータを定義するには、Add:

| Match Criteria<br>Specify forward a | and Egress Interface<br>ction for chosen match criteria.  |                 |                      | Add                |
|-------------------------------------|-----------------------------------------------------------|-----------------|----------------------|--------------------|
| Add Forwarding                      | Actions                                                   |                 | Internal S           | Sources            |
| Match ACL:*                         | Select 🗸 🕂                                                | Match ACL:*     | ACL                  | <b>~</b>           |
| Send To:*                           | IP Address V                                              | Send To:*       | IP Address           | ~                  |
| IPv4 Addresses:                     | For example, 192.168.0.1, 10.10.1.2                       | IPv4 Addresses: | 169.254.2.2,169.254  | .3.2               |
| IPv6 Addresses                      | For example, 2001:db8 <sup></sup> 2002:db8 <sup></sup> 1. | IPv6 Addresses: | For example, 2001:dt | p8::, 2002:db8::12 |

• Match ACL:このACLでは、セキュアアクセスにルーティングするすべてのものを設定します

None

| o                               |        | Traffic to the de<br>or 208.67.220.<br>or UDP will not | estination 208.6<br>220 over DNS<br>be routed to Se | 67.222.222<br>using TCP<br>ecure | <b>X</b> REJECT  |                                                 |
|---------------------------------|--------|--------------------------------------------------------|-----------------------------------------------------|----------------------------------|------------------|-------------------------------------------------|
| Name<br>SSPT_FTD<br>Entries (2) | _ACL   | Access                                                 |                                                     |                                  |                  |                                                 |
| Linited (L)                     |        |                                                        |                                                     |                                  |                  |                                                 |
| Sequence                        | Action | Source                                                 | Source Port                                         | Destination                      | Destination Port | Traffic from the source 192.168.10.0/24 will be |
| 1                               | Block  | Any                                                    | Any                                                 | 208.67.222.222<br>208.67.222.220 | Any              | routed to Secure Access                         |
| 2                               | Allow  | 192.168.10.0/24                                        | Any                                                 | Any                              | Any              |                                                 |
|                                 |        |                                                        |                                                     |                                  |                  |                                                 |
|                                 |        | Depends how y<br>can define how<br>to Secure Acce      | you play with th<br>/ the traffic mus               | e ACL, you<br>t be routed        | ✓ ACCEPT         |                                                 |

• Send To: IPアドレスの選択

None

• IPv4 Addresses:両方のVTIで設定されているマスク30の下で、次のIPを使用する必要がありま

# す。このステップの「<u>VTI Interface Config</u>

| インターフェイス                       | IP                                  | GW                         |  |
|--------------------------------|-------------------------------------|----------------------------|--|
| プライマリVTI                       | 169.254.2.1/30                      | 169.254.2.2                |  |
| セカンダリVTI                       | 169.254.3.1/30                      | 169.254.3.2                |  |
| IPv4 Addresses: For example, 1 | 92.168.0.1, 10.10.1.2 IPv4 Addresse | s: 169.254.2.2,169.254.3.2 |  |

このように設定すると、次の結果が得られ、「Save」のクリックに進むことができます。

| Match ACL:*         | ACL 🗸                                 | + |        |
|---------------------|---------------------------------------|---|--------|
| Send To:*           | IP Address 🗸 🗸                        |   |        |
| IPv4 Addresses:     | 169.254.2.2,169.254.3.2               |   |        |
| IPv6 Addresses:     | For example, 2001:db8::, 2002:db8::12 |   |        |
| Don't Fragment:     | None 🗸                                |   |        |
| Default Interface   |                                       |   |        |
| IPv4 settings       | Pv6 settings                          |   |        |
| Recursive:          | For example, 192.168.0.1              |   |        |
| Default:            | For example, 192.168.0.1, 10.10.10.1  |   |        |
| Peer Address        |                                       |   |        |
| Verify Availability |                                       |   | +      |
|                     |                                       |   | Cancel |

その後、再度設定する必要がSaveあり、次の方法で設定します。

| A policy based route consists of ingress interface list and a set of match criteria associated to egress interfaces |                                                                  |                |      |  |  |  |  |  |
|----------------------------------------------------------------------------------------------------|------------------------------------------------------------------|----------------|------|--|--|--|--|--|
| Ingress Interface*                                                                                                  | ~                                                                |                |      |  |  |  |  |  |
| Match Criteria and Eg<br>Specify forward action for o                                                               | ress Interface<br>hosen match criteria.                          |                | Add  |  |  |  |  |  |
| Match ACL                                                                                                    | Forwarding Action                                                |                |      |  |  |  |  |  |
| ACL                                                                                                    | Send through<br>169.254.2.2 Send the traffic to 1<br>169.254.3.2 | the PrimaryVTI | ,    |  |  |  |  |  |
| If Prir<br>the tr                                                                                                   | haryVTI fail it will send<br>affic to the SecondaryVTI           |                |      |  |  |  |  |  |
|                                                                                                    |                                                                  | Cance          | Save |  |  |  |  |  |

その後、展開すると、ACLで設定されたマシンのトラフィックがセキュアアクセスにルーティン グされていることがわかります。

FMCの「Conexion Events」から:

|   | Action × | Initiator IP ×         | Responder IP × | $\downarrow$ Application Risk × | Access Control Policy × | Ingress Interface $	imes$ | Egress Interface $\times$ |
|---|----------|------------------------|----------------|---------------------------------|-------------------------|---------------------------|---------------------------|
| • | Allow    | 🖵 192.168.10.40        | 🖵 8.8.8.8      | Medium                          | HOUSE                   | LAN                       | PrimaryVTI                |
| • | Allow    | 🖵 192.168.10.40        | 🖵 8.8.8.8      | Medium                          | HOUSE                   | LAN                       | PrimaryVTI                |
| • | Allow    | 🖵 192.168.10.40        | 🖵 8.8.8.8      | Medium                          | HOUSE                   | LAN                       | PrimaryVTI                |
| • | Allow    | 🖵 192.168.10.40        | 🖵 8.8.8.8      | Medium                          | HOUSE                   | LAN                       | PrimaryVTI                |
| • | Allow    | 🖵 192.168.10.40        | 🖵 8.8.8.8      | Medium                          | HOUSE                   | LAN                       | PrimaryVTI                |
| • | Allow    | <b>口</b> 192.168.10.40 | 🖵 8.8.8.8      | Medium                          | HOUSE                   | LAN                       | PrimaryVTI                |

セキュアアクセスの「Activity Search」から:

40,678 Total

O Viewing activity from Mar 13, 2024 12:30 AM to Mar 14, 2024 12:30 AM

Page: 1 TResults per page

| Request | Source                                                   | Rule Identity                                            | Destination | Destination IP | Internal IP   | External IP | Action  | Categories    | Res |
|---------|----------------------------------------------------------|----------------------------------------------------------|-------------|----------------|---------------|-------------|---------|---------------|-----|
| FW      | $\rightleftharpoons$ HomeFTD                             | $\stackrel{\scriptstyle  ightarrow}{ ightarrow}$ HomeFTD |             | 8.8.8.8        | 192.168.10.40 |             | Allowed | Uncategorized |     |
| FW      | HomeFTD                                                  | $\stackrel{\scriptstyle  ightarrow}{\leftarrow}$ HomeFTD |             | 8.8.8.8        | 192.168.10.40 |             | Allowed | Uncategorized |     |
| FW      | $\stackrel{\scriptstyle  ightarrow}{\leftarrow}$ HomeFTD | $\stackrel{\scriptstyle  ightarrow}{ ightarrow}$ HomeFTD |             | 8.8.8.8        | 192.168.10.40 |             | Allowed | Uncategorized |     |
| FW      | $\stackrel{\scriptstyle  ightarrow}{ ightarrow}$ HomeFTD | $\stackrel{\scriptstyle  ightarrow}{ ightarrow}$ HomeFTD |             | 8.8.8.8        | 192.168.10.40 |             | Allowed | Uncategorized |     |
| FW      | $\stackrel{\scriptstyle  ightarrow}{ ightarrow}$ HomeFTD | $\stackrel{\scriptstyle  ightarrow}{ ightarrow}$ HomeFTD |             | 8.8.8.8        | 192.168.10.40 |             | Allowed | Uncategorized |     |
| FW      | $\stackrel{\scriptstyle  ightarrow}{ ightarrow}$ HomeFTD | $\stackrel{\scriptstyle  ightarrow}{ ightarrow}$ HomeFTD |             | 8.8.8.8        | 192.168.10.40 |             | Allowed | Uncategorized |     |
| FW      | ≓ HomeFTD                                                | ≓ HomeFTD                                                |             | 8.8.8.8        | 192.168.10.40 |             | Allowed | Uncategorized |     |

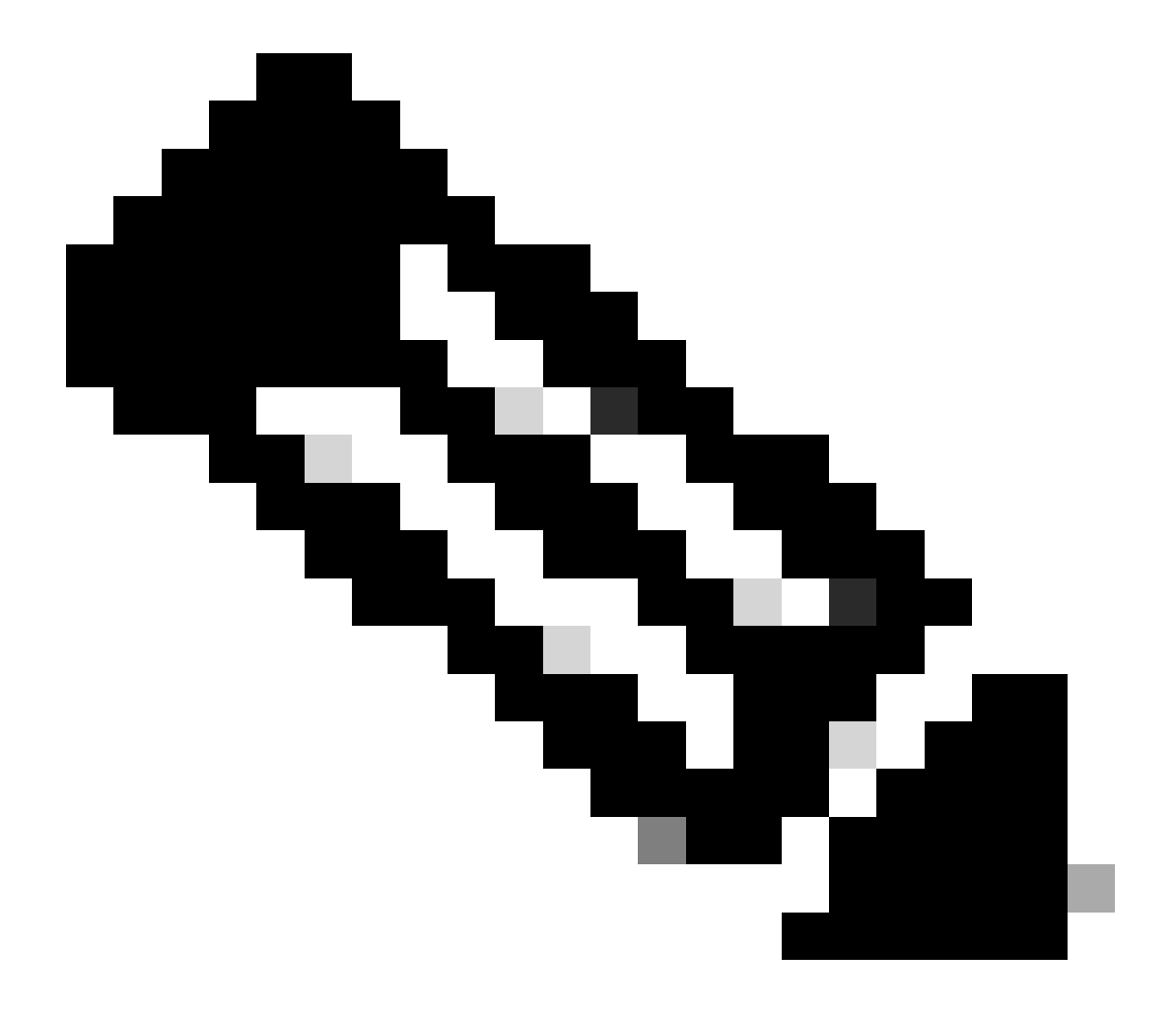

注:デフォルトでは、デフォルトのセキュアアクセスポリシーでインターネットへのト ラフィックが許可されます。プライベートアプリケーションへのアクセスを提供するに は、プライベートリソースを作成し、それらをプライベートリソースアクセス用のアク セスポリシーに追加する必要があります。 インターネットアクセスのアクセスを設定するには、<u>セキュアアクセスダッシュボード</u>でポリシ ーを作成する必要があります。

クリック Secure > Access Policy

| U  | Secure    | Policy                                                                                               |
|----|-----------|----------------------------------------------------------------------------------------------------|
|    | Monitor   | Access Policy<br>Create rules to control and secure<br>access to private and internet                |
| 20 | Admin     | destinations<br><b>Data Loss Prevention Policy</b><br>Prevent data loss/leakage with<br>policy rules |
| 55 | Workflows |                                                                                                    |

・ クリック Add Rule > Internet Access

# **Private Access**

Control and secure access to resources and applications that cannot be accessed by the general public.

# Internet Access

Control and secure access to public destinations from within your network and from managed devices

トンネルの送信元として送信元を指定でき、宛先には、ポリシーで設定する内容に応じて任意の ものを選択できます。『<u>Secure Access User Guide</u>』を確認してください。

ZTNAおよびRA-VPNのプライベートリソースアクセスの設定

プライベートリソースへのアクセスを設定するには、最初に<u>Secure Access Dashboard</u>でリソー スを作成する必要があります。

### クリック Resources > Private Resources

| в. | Resources | Sources and destinations                                                                                                    | Destinations                                                                    |
|----|-----------|----------------------------------------------------------------------------------------------------|---------------------------------------------------------------------------------|
| U  | Secure    | Registered Networks<br>Point your networks to our servers<br>Internal Networks<br>Define internal network segments<br>to use as sources in access rules<br>Roaming Devices<br>Mac and Windows | Internet and SaaS Resources<br>Define destinations for internet<br>access rules |
|    | Monitor   |                                                                                                    | Private Resources<br>Define internal applications and                           |
| 20 | Admin     |                                                                                                    | other resources for use in access rules                                         |
|    |           |                                                                                                    |                                                                                 |

次に、ADD

設定の下に、次の設定セクションがあります。General, Communication with Secure Access Cloud and Endpoint Connection Methods。

一般

# General

**Private Resource Name** 

SplunkFTD

Description (optional)

Private Resource Name : ネットワークへのセキュアアクセスを通じてアクセスを提供するリソースの名前を作成します。

エンドポイントの接続方法

| Zero-trust connections Allow endpoints to connect to this resource from outside your network without requiring a VPN connection. Help 🗗                                                                                                    | ^ |  |  |  |
|----------------------------------------------------------------------------------------------------|---|--|--|--|
| Client-based connection Allow connections from endpoints that have the Secure Client installed. Enable this option for maximum control over endpoint security requirements (posture). Remotely Reachable Address (FQDN, Wildcard FQDN, IP Address) ③  192.168.10.2 + FQDN or IP Address |   |  |  |  |
| Browser-based connection<br>Allow browser-based connections from endpoints that do not have the Secure Client installed. Enable this option when devices that your organization does not manage must<br>connect to this resource. Fewer endpoint security checks are possible.          |   |  |  |  |
| Public URL for this resource ①       https:// splunk2       -8195126.ztna.sse.cisco.io                                                                                                    |   |  |  |  |
| Protocol       Server Name Indication (SNI) (optional) ①         HTTPS ~                                                                                                    |   |  |  |  |

- Zero Trust Connections:チェックボックスをオンにします。
- Client-based connection:これを有効にすると、Secure Client Zero Trust Module(SGT)を使用して、クライアントベースモードによるアクセスを有効にすることができます。
- Remote Reachable Address (FQDN, Wildcard FQDN, IP Address) : リソースのIPまたはFQDNを設定します。
   FQDNを設定する場合、名前を解決するためにDNSを追加する必要があります。
- Browser-based connection: 有効にすると、ブラウザを介してリソースにアクセスできます (HTTPまたはHTTPS通信を使用してリソースを追加してください)
- Public URL for this resource: ブラウザから使用するパブリックURLを設定します。セキュアアク セスはこのリソースを保護します。
- Protocol: プロトコル(HTTPまたはHTTPS)を選択します。

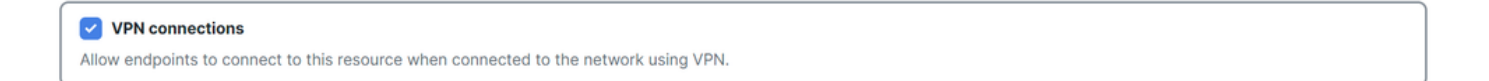

VPN Connection:チェックボックスをオンにして、RA-VPNaaS経由のアクセスを有効にします。

その後、「Save」をクリックすると、そのリソースを「Access Policy」に追加できます。

アクセスポリシーの設定

リソースを作成するときは、次のいずれかのセキュアアクセスポリシーにリソースを割り当てる 必要があります。

クリック Secure > Access Policy

| U  | Secure    | Policy                                                                                |
|----|-----------|---------------------------------------------------------------------------------------|
|    | Monitor   | Access Policy<br>Create rules to control and secure<br>access to private and internet |
| 20 | Admin     | destinations Data Loss Prevention Policy                                              |
| 80 | Workflows | Prevent data loss/leakage with policy rules                                           |

• [保存( Add > Private Resource

# **Private Access**

Control and secure access to resources and applications that cannot be accessed by the general public.

# Internet Access

Control and secure access to public destinations from within your network and from managed devices

このプライベートアクセスルールでは、リソースへのアクセスを提供するデフォルト値を設定し ます。ポリシー設定の詳細については、『<u>ユーザガイド</u>』を参照してください。

| Specify Access<br>Specify which users and endpoints can access which resources. Help C |                                                                                    |
|----------------------------------------------------------------------------------------|------------------------------------------------------------------------------------|
| Action                                                                                 |                                                                                    |
| Allow Allow Specified traffic if security requirements are met.                        |                                                                                    |
| From<br>Sneify one or more sources                                                     | To<br>Specify one or more destinations                                             |
| vpn user (vpnuser@ciscosspt.es) ×                                                      | SplunkFTD ×                                                                        |
| Information about sources, including selecting multiple sources. Help C?               | Information about destinations, including selecting multiple destinations, Help 17 |

- Action : リソースへのアクセスを許可するには、「許可」を選択します。
- From : リソースへのログインに使用できるユーザを指定します。
- To:セキュアアクセスを介してアクセスするリソースを選択します。

### **Endpoint Requirements**

For zero-trust connections, if endpoints do not meet the specified requirements, this rule will not match the traffic. Help 🗗

| Zero-Trust Client-based Posture Profile Rule Defaults Requirements for end-user devices on which the Cisco Secure Client is installed. |   |  |  |  |
|----------------------------------------------------------------------------------------------------|---|--|--|--|
| System provided (Client-based)                                                                                                    | ^ |  |  |  |
| Private Resources: SplunkFTD                                                                                                    |   |  |  |  |
| Zero Trust Browser-based Posture Profile Rule Defaults                                                                                 |   |  |  |  |
| Requirements for end-user devices on which the Cisco Secure Client is NOT installed.                                                   |   |  |  |  |
| System provided (Browser-based) V                                                                                                    | ^ |  |  |  |
| Private Resources: SplunkFTD                                                                                                    |   |  |  |  |

- Zero-Trust Client-based Posture Profile: クライアントベースアクセスのデフォルトプロファイルを選択します。
- Zero-Trust Browser-based Posture Profile:デフォルトのプロファイルブラウザのベースアクセスを選択します

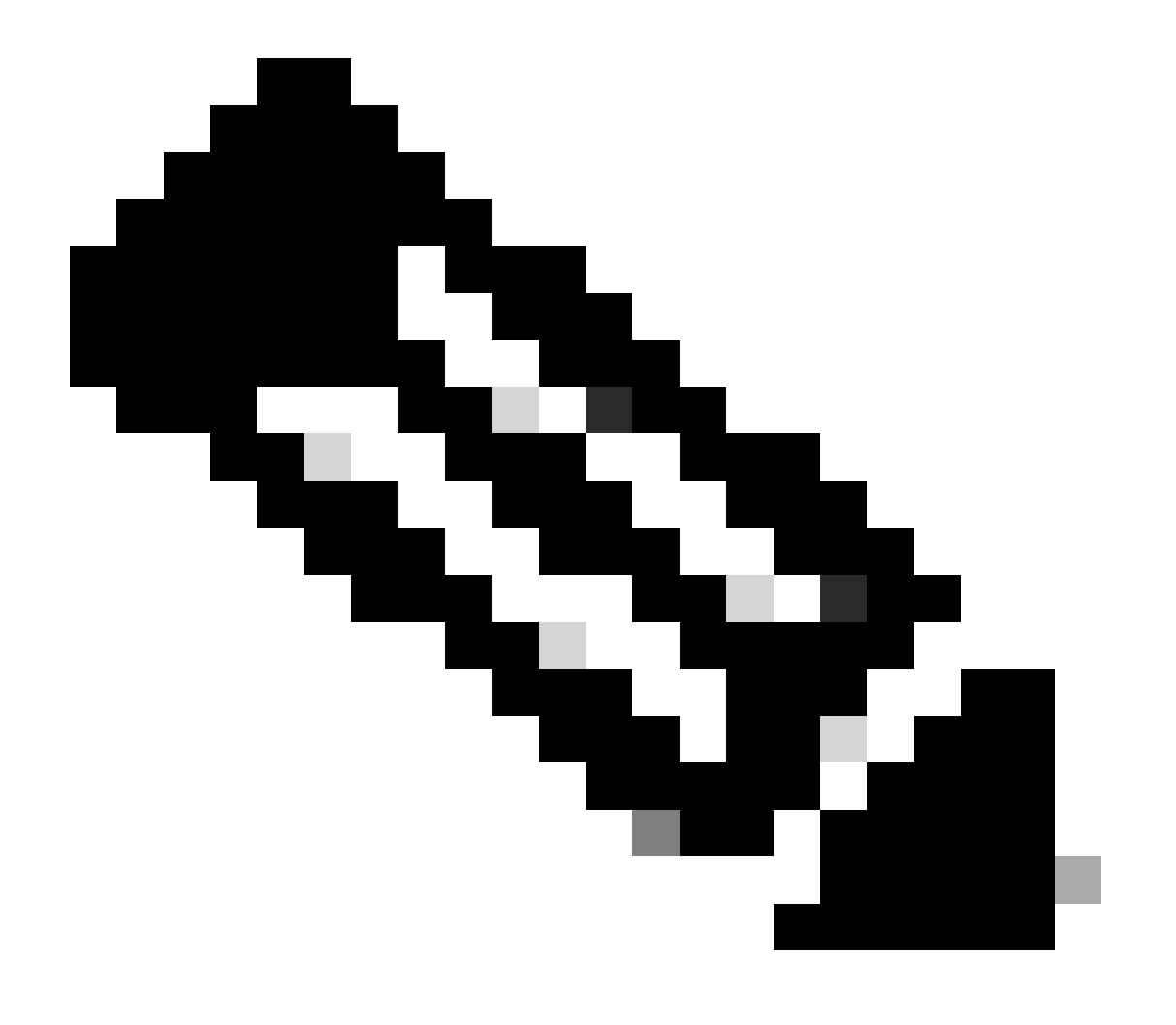

注:ポスチャポリシーの詳細については、セキュアアクセスに関する『<u>ユーザガイド</u>』 を参照してください。

その後、NextおよびSaveと設定をクリックすると、RA-VPNおよびクライアントベースZTNAまたは ブラウザベースZTNAを介してリソースへのアクセスを試行できます。

# トラブルシュート

セキュアファイアウォールとセキュアアクセス間の通信に基づいてトラブルシューティングを行 うには、デバイス間でPhase1(IKEv2)とPhase2(IPSEC)が問題なく確立されているかどうかを確 認できます。

フェーズ1(IKEv2)の確認

Phase1を確認するには、FTDのCLIで次のコマンドを実行する必要があります。

show crypto isakmp sa

この場合、望ましい出力は、セキュアアクセスのデータセンターIPに対して確立された2つの「 IKEv2 SAs」であり、望ましいステータスはREADYです。

There are no IKEv1 SAs IKEv2 SAs: Session-id:3, Status:UP-ACTIVE, IKE count:1, CHILD count:1 Tunnel-id Local Remote 52346451 192.168.0.202/4500 3.120.45.23/4500 Encr: AES-GCM, keysize: 256, Hash: N/A, DH Grp:20, Auth sign: PSK, Auth verify: PSK Life/Active Time: 86400/4009 sec Child sa: local selector 0.0.0.0/0 - 255.255.255.255/65535 remote selector 0.0.0/0 - 255.255.255.255/65535 ESP spi in/out: 0xfb34754c/0xc27fd2ba IKEv2 SAs: Session-id:2, Status:UP-ACTIVE, IKE count:1, CHILD count:1 Tunnel-id Local Remote 52442403 192.168.30.5/4500 18.156.145.74/4500 Encr: AES-GCM, keysize: 256, Hash: N/A, DH Grp:20, Auth sign: PSK, Auth verify: PSK Life/Active Time: 86400/3891 sec Child sa: local selector 0.0.0.0/0 - 255.255.255.255/65535 remote selector 0.0.0/0 - 255.255.255.255/65535 ESP spi in/out: 0x4af761fd/0xfbca3343

G

G

## フェーズ2(IPSEC)の確認

### Phase2を確認するには、FTDのCLIで次のコマンドを実行する必要があります。

interface: PrimaryVTI Crypto map tag: \_\_vti-crypto-map-Tunnel1-0-1, seq num: 65280, local addr: 192.168.30.5 Protected vrf (ivrf): Global local ident (addr/mask/prot/port): (0.0.0.0/0.0.0/0/0) remote ident (addr/mask/prot/port): (0.0.0.0/0.0.0.0/0/0) current\_peer: 18.156.145.74 #pkts encaps: 71965, #pkts encrypt: 71965, #pkts digest: 71965 #pkts decaps: 91325, #pkts decrypt: 91325, #pkts verify: 91325 #pkts compressed: 0, #pkts decompressed: 0 #pkts not compressed: 71965, #pkts comp failed: 0, #pkts decomp failed: 0 #pre-frag successes: 0, #pre-frag failures: 0, #fragments created: 0 #PMTUs sent: 0, #PMTUs rcvd: 0, #decapsulated frgs needing reassembly: 0 #TFC rcvd: 0, #TFC sent: 0 #Valid ICMP Errors rcvd: 0, #Invalid ICMP Errors rcvd: 0 #send errors: 0. #recv errors: 0 local crypto endpt.: 192.168.30.5/4500, remote crypto endpt.: 18.156.145.74/4500 path mtu 1500, ipsec overhead 63(44), media mtu 1500 PMTU time remaining (sec): 0, DF policy: copy-df ICMP error validation: disabled, TFC packets: disabled current outbound spi: FBCA3343 current inbound spi : 4AF761FD inbound esp sas: spi: 0x4AF761FD (1257726461) SA State: active transform: esp-aes-gcm-256 esp-null-hmac no compression in use settings ={L2L, Tunnel, NAT-T-Encaps, IKEv2, VTI, } slot: 0, conn\_id: 2, crypto-map: \_\_vti-crypto-map-Tunnel1-0-1 sa timing: remaining key lifetime (kB/sec): (3916242/27571) IV size: 8 bytes replay detection support: Y Anti replay bitmap: **OxFFFFFFF OxFFFFFFF** outbound esp sas: spi: 0xFBCA3343 (4224332611) SA State: active transform: esp-aes-gcm-256 esp-null-hmac no compression in use settings ={L2L, Tunnel, NAT-T-Encaps, IKEv2, VTI, } slot: 0, conn\_id: 2, crypto-map: \_\_vti-crypto-map-Tunnel1-0-1 sa timing: remaining key lifetime (kB/sec): (4239174/27571) IV size: 8 bytes replay detection support: Y Anti replay bitmap: 0x0000000 0x0000001 interface: SecondarvVTI Crypto map tag: \_\_vti-crypto-map-Tunnel2-0-2, seq num: 65280, local addr: 192.168.0.202 Protected vrf (ivrf): Global local ident (addr/mask/prot/port): (0.0.0.0/0.0.0/0/0) remote ident (addr/mask/prot/port): (0.0.0.0/0.0.0.0/0/0)

current\_peer: 3.120.45.23

#pkts encaps: 0, #pkts encrypt: 0, #pkts digest: 0 #pkts decaps: 0, #pkts decrypt: 0, #pkts verify: 0 #pkts compressed: 0, #pkts decompressed: 0 #pkts not compressed: 0, #pkts comp failed: 0, #pkts decomp failed: 0 #pre-frag successes: 0, #pre-frag failures: 0, #fragments created: 0 #PMTUs sent: 0, #PMTUs rcvd: 0, #decapsulated frgs needing reassembly: 0 #TFC rcvd: 0, #TFC sent: 0 #Valid ICMP Errors rcvd: 0, #Invalid ICMP Errors rcvd: 0 #send errors: 0, #recv errors: 0 local crypto endpt.: 192.168.0.202/4500, remote crypto endpt.: 3.120.45.23/4500 path mtu 1500, ipsec overhead 63(44), media mtu 1500 PMTU time remaining (sec): 0, DF policy: copy-df ICMP error validation: disabled, TFC packets: disabled current outbound spi: C27FD2BA current inbound spi : FB34754C inbound esp sas: spi: 0xFB34754C (4214519116) SA State: active transform: esp-aes-gcm-256 esp-null-hmac no compression in use settings ={L2L, Tunnel, NAT-T-Encaps, IKEv2, VTI, } slot: 0, conn\_id: 20, crypto-map: \_\_vti-crypto-map-Tunnel2-0-2 sa timing: remaining key lifetime (kB/sec): (4101120/27412) IV size: 8 bytes replay detection support: Y Anti replay bitmap: 0x0000000 0x0000001 outbound esp sas: spi: 0xC27FD2BA (3263156922) SA State: active transform: esp-aes-gcm-256 esp-null-hmac no compression in use settings ={L2L, Tunnel, NAT-T-Encaps, IKEv2, VTI, } slot: 0, conn\_id: 20, crypto-map: \_\_vti-crypto-map-Tunnel2-0-2 sa timing: remaining key lifetime (kB/sec): (4239360/27412) IV size: 8 bytes replay detection support: Y Anti replay bitmap: 0x0000000 0x0000001

最後の出力では、両方のトンネルが確立されたことが確認できます。望ましくない結果は、パケットencapsおよびdecapsの次の出力です。

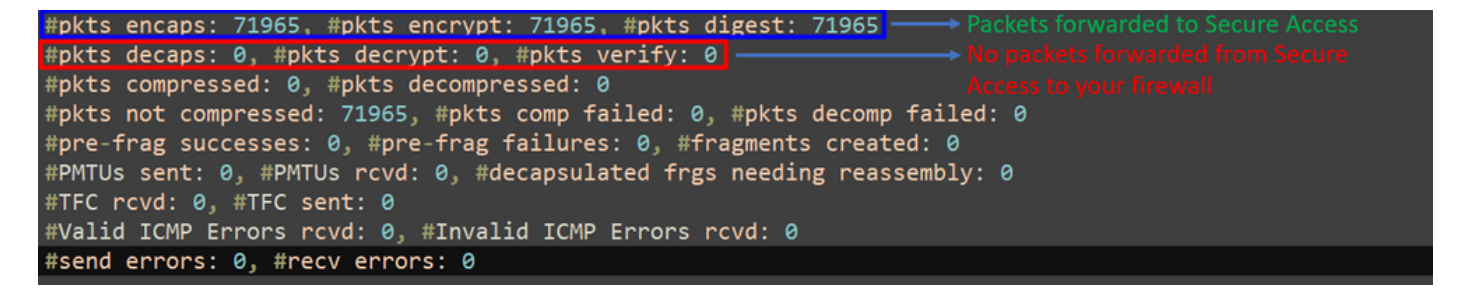

このシナリオがある場合は、TACでケースをオープンします。

# ハイアベイラビリティ機能

クラウド内のデータセンターと通信するセキュアアクセスを備えたトンネルの機能はアクティブ /パッシブです。つまり、DC 1のドアだけがトラフィックを受信するために開かれます。DC 2の ドアは、トンネル番号1がダウンするまで閉じられます。

# Normal Behavior

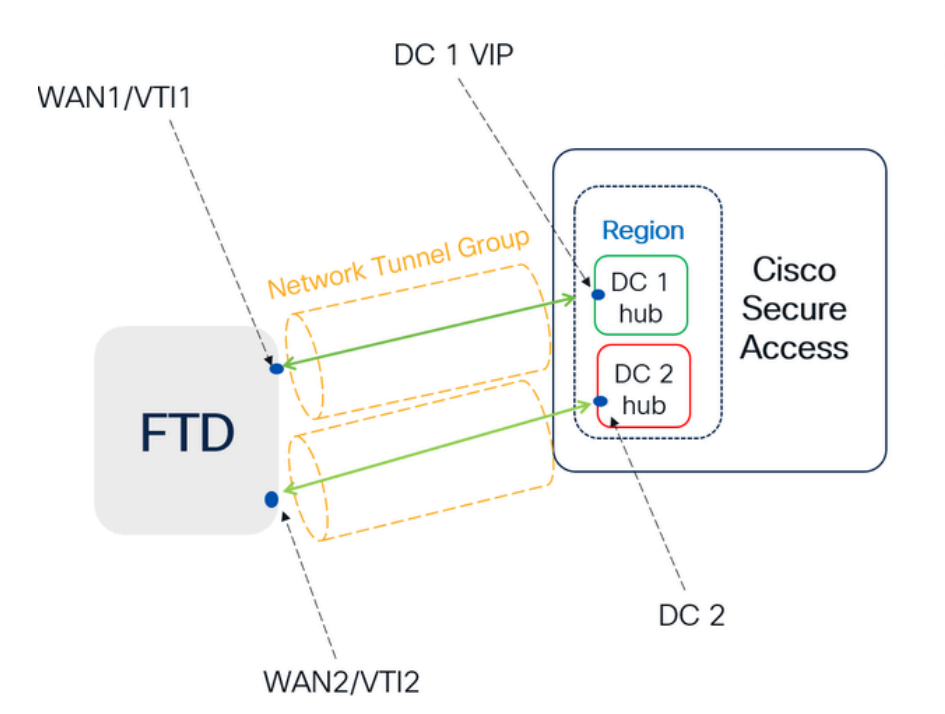

Secure Access default behavior

- DC2 is passive when DC1 is active
- Data Centers operating in High Availability (HA) mode ensure that only one tunnel receives traffic at a time. The other tunnel remains on standby and will drop any packets sent through it while in standby mode.

# HA Behavior

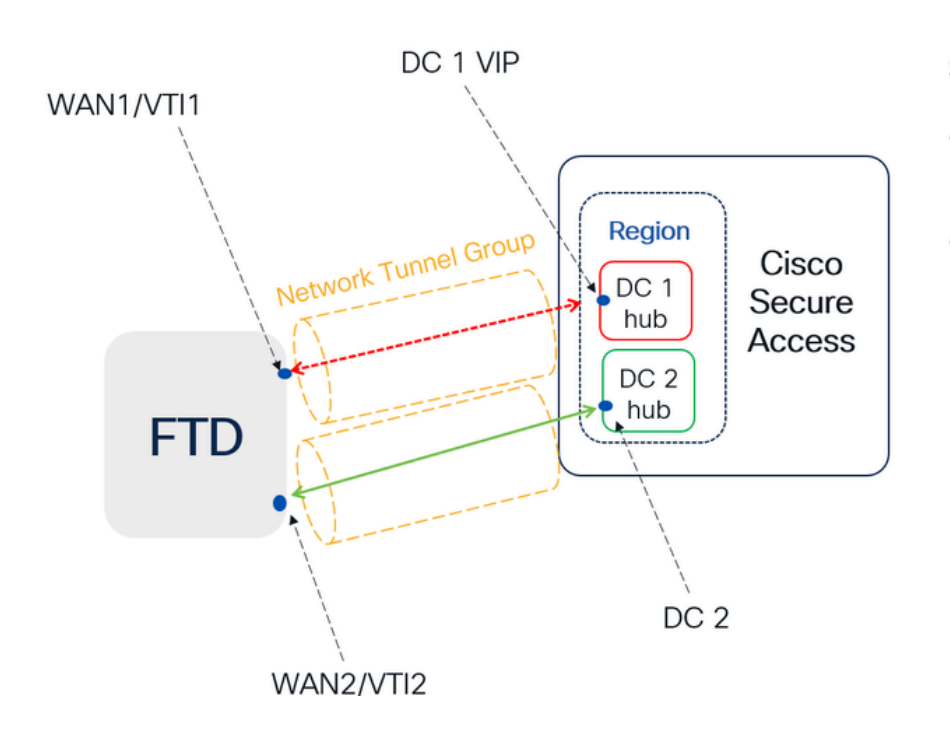

Secure Access HA Behavior

- DC2 is Active when DC1or WAN1 peer is Down
- High availability is implemented to address failures in the WAN1 channel on the Firewall, ensuring operational continuity in the region and mitigating potential issues in DC1

### セキュアなアクセスへのトラフィックルーティングの確認

この例では、送信元をファイアウォールネットワーク上のマシンとして使用します。

- Source:192.168.10.40
- 宛先:146.112.255.40(セキュアアクセスモニタリングIP)

以下に例を挙げます。

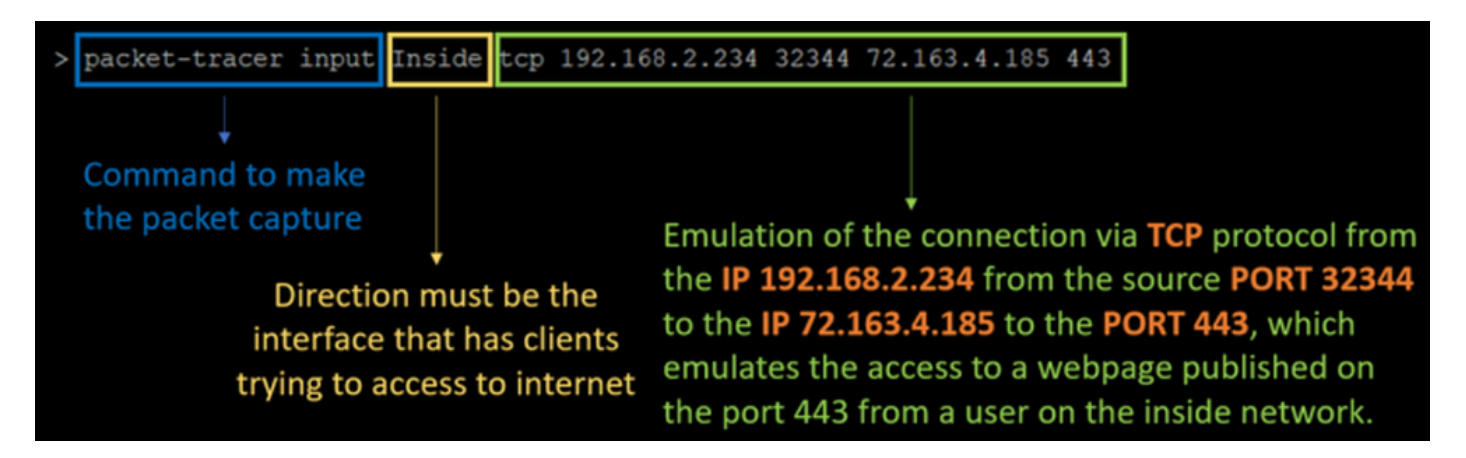

コマンド:

packet-tracer input LAN tcp 192.168.10.40 3422 146.112.255.40 80

出力:

Phase: 1 Type: ACCESS-LIST Subtype: Result: ALLOW Elapsed time: 14010 ns Config: Implicit Rule Additional Information: MAC Access list Phase: 2 Type: PBR-LOOKUP Subtype: policy-route Result: ALLOW Elapsed time: 21482 ns Config: route-map FMC\_GENERATED\_PBR\_1707686032813 permit 5 match ip address ACL set ip next-hop 169.254.2.2 169.254.3.2 Additional Information: Matched route-map FMC\_GENERATED\_PBR\_1707686032813, sequence 5, permit Found next-hop 169.254.2.2 using egress ifc PrimaryVTI

Phase: 3 Type: OBJECT\_GROUP\_SEARCH Subtype: Result: ALLOW Elapsed time: 0 ns Config: Additional Information: Source Object Group Match Count: 0 Destination Object Group Match Count: 0 Object Group Search: 0 Phase: 4 Type: ACCESS-LIST Subtype: log Result: ALLOW Elapsed time: 233 ns Config: access-group CSM\_FW\_ACL\_ global access-list CSM\_FW\_ACL\_ advanced permit ip any ifc PrimaryVTI any rule-id 268434435 access-list CSM\_FW\_ACL\_ remark rule-id 268434435: ACCESS POLICY: HOUSE - Mandatory access-list CSM\_FW\_ACL\_ remark rule-id 268434435: L7 RULE: New-Rule-#3-ALLOW Additional Information: This packet will be sent to snort for additional processing where a verdict will be reached Phase: 5 Type: CONN-SETTINGS Subtype: Result: ALLOW Elapsed time: 233 ns Config: class-map class\_map\_Any match access-list Any policy-map policy\_map\_LAN class class\_map\_Any set connection decrement-ttl service-policy policy\_map\_LAN interface LAN Additional Information: Phase: 6 Type: NAT Subtype: per-session Result: ALLOW Elapsed time: 233 ns Config: Additional Information: Phase: 7 Type: IP-OPTIONS Subtype: Result: ALLOW Elapsed time: 233 ns Config: Additional Information: Phase: 8 Type: VPN Subtype: encrypt Result: ALLOW Elapsed time: 18680 ns Config: Additional Information:

Phase: 9 Type: VPN Subtype: ipsec-tunnel-flow Result: ALLOW Elapsed time: 25218 ns Config: Additional Information: Phase: 10 Type: NAT Subtype: per-session Result: ALLOW Elapsed time: 14944 ns Config: Additional Information: Phase: 11 Type: IP-OPTIONS Subtype: Result: ALLOW Elapsed time: 0 ns Config: Additional Information: Phase: 12 Type: FLOW-CREATION Subtype: Result: ALLOW Elapsed time: 19614 ns Config: Additional Information: New flow created with id 23811, packet dispatched to next module Phase: 13 Type: EXTERNAL-INSPECT Subtype: Result: ALLOW Elapsed time: 27086 ns Config: Additional Information: Application: 'SNORT Inspect' Phase: 14 Type: SNORT Subtype: appid Result: ALLOW Elapsed time: 28820 ns Config: Additional Information: service: (0), client: (0), payload: (0), misc: (0) Phase: 15 Type: SNORT Subtype: firewall Result: ALLOW Elapsed time: 450193 ns Config: Network 0, Inspection 0, Detection 0, Rule ID 268434435 Additional Information: Starting rule matching, zone 1 -> 3, geo 0 -> 0, vlan 0, src sgt: 0, src sgt type: unknown, dst sgt: 0, Matched rule ids 268434435 - Allow

Result: input-interface: LAN(vrfid:0) input-status: up input-line-status: up output-interface: PrimaryVTI(vrfid:0) output-status: up output-line-status: up Action: allow Time Taken: 620979 ns

ここでは、通信に関するコンテキストを提供し、PBR設定の下ですべてが正しく行われているか どうかを確認して、トラフィックをセキュアアクセスに正しくルーティングする方法について、 多くの情報が提供されています。

Phase: 2 Type: PBR-LOOKUP Subtype: policy-route Result: ALLOW Elapsed time: 21482 ns Config: route-map FMC\_GENERATED\_PBR\_1707686032813 permit 5 match ip address ACL set ip next-hop 169.254.2.2 169.254.3.2 Additional Information: Matched route-map FMC GENERATED PBR 1707686032813, sequence 5, permit Found next-hop 169.254.2.2 using egress ifc PrimaryVTI

フェーズ2は、トラフィックがPrimaryVTIインターフェイスに転送されていることを示します。こ のシナリオの設定に基づくと、インターネットトラフィックはVTIを介してセキュアアクセスに転 送される必要があるため、これは正しいです。

Phase: 8 Type: VPN Subtype: encrypt Result: ALLOW Elapsed time: 18680 ns Config: Additional Information: Phase: 9 Type: VPN Subtype: ipsec-tunnel-flow Result: ALLOW Elapsed time: 25218 ns Config: Additional Information:

翻訳について

シスコは世界中のユーザにそれぞれの言語でサポート コンテンツを提供するために、機械と人に よる翻訳を組み合わせて、本ドキュメントを翻訳しています。ただし、最高度の機械翻訳であっ ても、専門家による翻訳のような正確性は確保されません。シスコは、これら翻訳の正確性につ いて法的責任を負いません。原典である英語版(リンクからアクセス可能)もあわせて参照する ことを推奨します。